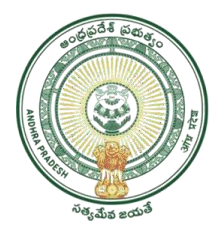

**GOVERNMENT OF ANDHRAPRADESH** 

# USER MANUAL FOR YSR VAHANA MITRA 2022

GVWV & VSWS DEPARTMENT Auto Nagar, Vijayawada

# INDEX

| Coi | ntents                                                           |    |
|-----|------------------------------------------------------------------|----|
| 1.  | Introduction:                                                    | 2  |
| Par | t I: Web Application                                             | 2  |
| 2.  | Forgot password:                                                 | 3  |
| 3.  | Applying for Vahana Mitra 2022                                   | 4  |
| 4.  | Verification of the Application:                                 | 9  |
| 5.  | NBM portal logins                                                | 12 |
| 5   | 5.1 MPDO/MC and verification                                     | 12 |
| 5   | .2 District collector                                            | 15 |
| 6.  | Tracking of application:                                         | 16 |
| 7.  | Downloading the Lists and Social Audit                           | 17 |
| 8.  | Social Audit Remarks - Hold Option:                              | 18 |
| 9.  | Grievance Handling                                               | 19 |
| 9   | 0.1 Parameters for Scheme Grievances                             | 19 |
|     | 9.1.1 Creating Grievance and service request                     | 21 |
|     | 9.1.2 Types of Grievances and their Work flows                   | 24 |
| Par | t II: BoP app for eKYC of Beneficiaries - Mobile APP user manual | 38 |
| అ్  | ర్ లాగిన్ అవ్వడం:                                                | 38 |
| Ho  | me Screen:                                                       | 39 |
| FA  | Q'S on vahana mitra-2022                                         | 45 |

### 1. Introduction:

#### <u>Please Note the following points:</u>

- Validations: Validity of License, Validity of the Registration Certificate (RC) of Vehicle.
- 6 step validation is done for last year beneficiaries, New applications received in in NBM portal till 26-06-2022 and published provisional eligible and reverification list. All Beneficiaries list present in provisional eligible list sent for eKYC through mobile app. (User manual attached)
- Application form is enabled in NBM portal for new beneficiaries and it will be open till 03-07-2022 (User manual attached)
- Hold option provided in NBM to hold ineligible beneficiaries present in provisional eligible list based on field verification

#### **Part I: Web Application**

Login Page: NBM portal Login for DA/WEDS/WEA/WWDS

Please click on the URL <u>https://gsws-nbm.ap.gov.in/NBM/#!/Login</u> to login into the NBM Portal. The following screen is displayed.

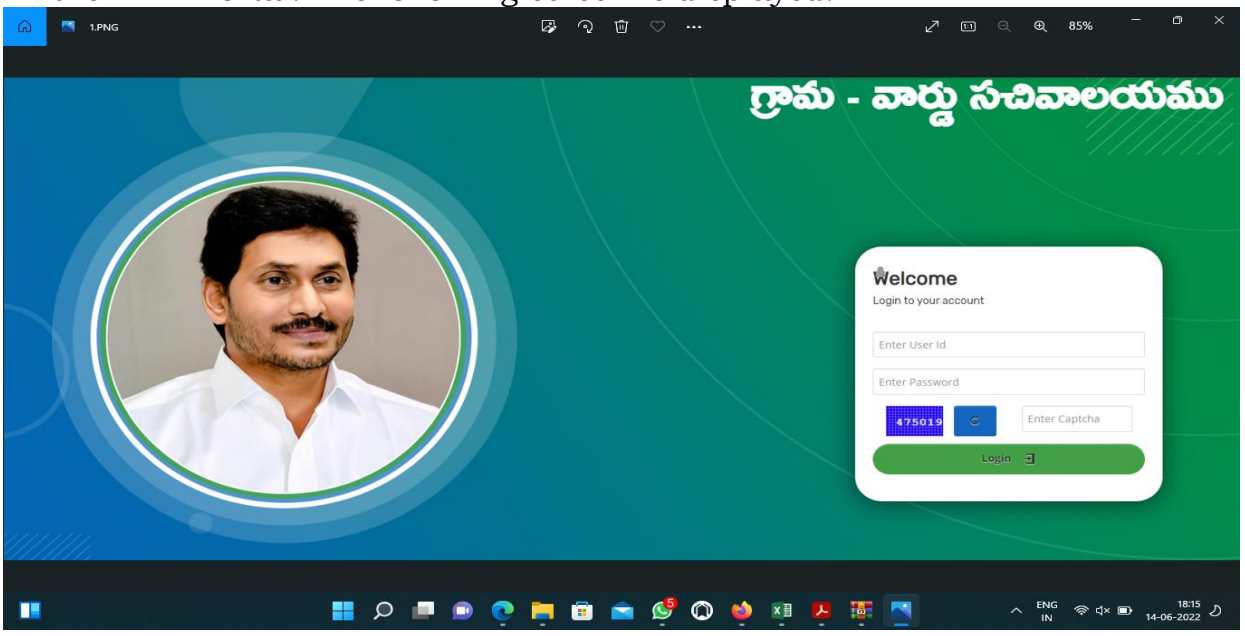

Enter the credentials to login to the NBM portal. The DA/WEDS and WEA/WWDS can use the username (combination of secretariat code and designation).

- For example, if the secretariat code is 10190084 and the designation which is DA for a DA/WEDS, then the username would be 10190084-DA/10190084-WEDS. The password will be same as used for https://gramawardsachivalayam.ap.gov.in/
- In case of WEA/WWDS, the username would be 10190084-WEA/10190084-WWDS. The password will be same as used for https://gramawardsachivalayam.ap.gov.in/

After login to the NBM portal, the left side menu bar displays the following options as shown in picture.

- Track Application status
- Navasakam Grievance Module
- Navasakam Schemes Module
  - YSR Kapu Nestham
  - o YSR Vahana Mitra
- Reports Module
- User Manuals

| (58) WhatsApp × Revasakam Beneficiary Manager × +                                                                                                 | $\sim$ | -                 | 8  | ×  |
|----------------------------------------------------------------------------------------------------|--------|-------------------|----|----|
| ← → C ≜ gsws-nbm.ap.gov.in/NBM/#//Navigation 🗢 🖸                                                                                                  | ė      | ☆ 🛛               | 0  | :  |
| 😰 YouTube 🕅 Gmail 🛞 Village-Ward Secret 🧕 USB C Hub, CableCr 🔹 WhatsApp 🔞 Email Web Client Si 🤿 UIDAI Dashboard 🚼 GSWS Projects & Ta 🛞 KYC Subsci | iber   |                   |    | ** |
| NBM<br>Navasakam Beneficiary Management<br>Government of Andhra Pradesh                                                                           | ddy    | •                 |    | -  |
| + Track Application Status                                                                                                    |        |                   |    |    |
| Navasakam Grievance Module                                                                                                    |        |                   |    | 1  |
| × Navasakam Schemes Module                                                                                                    |        |                   |    |    |
| + YSR Kapu Nestam                                                                                                    |        |                   |    |    |
| + VSR Vahana Mitra                                                                                                    |        |                   |    |    |
| × Reports Module                                                                                                    |        |                   |    |    |
| Secretariat Wise<br>Beneficiaries List                                                                                                    |        |                   |    |    |
| NBM Reports                                                                                                    |        |                   |    |    |
| + User Manuals                                                                                                    |        |                   |    |    |
|                                                                                                    |        |                   |    |    |
|                                                                                                    |        |                   |    | ÷  |
| 💶 🔎 Type here to search 🥄 🔍 🗧 📴 🧧 🚱 🚯 🛟 22°C Rain showers ^ 🖗 🖬 🧖                                                                                 | ₫× ENG | 22:14<br>27-06-20 | 22 | 3  |

#### 2. Forgot password:

• If the DA/WEDS/WEA/WWDS forgets his/her login password, he/ she can change his/her password by entering the new password in the old portal "https://gramawardsachivalayam.ap.gov.in/". The DA/ WEDS/ WEA/ WWDS can click on the 'Forgot Password' option as shown in the screen below:

| SSWS - NBM | Ν                                                                                                    |
|------------|----------------------------------------------------------------------------------------------------|
|            | Welcome to Navasakam Beneficiary<br>Management Portal<br>Please login to your account<br>10190084-DA<br>Password<br>Corgot Password ?<br>Login |

- After clicking on the 'Forgot Password' option, the DA/WEDS/WEA/WWDS is redirected to a page where he/she is supposed to enter his/her username and click on 'Request OTP' button.
- The DA/WEDS/WEA/WWDS is redirected to the page where he can enter the OTP sent to his/her registered mobile number. After entering the OTP, he/she can click on 'Login' button.
- The DA/WEDS/WEA/WWDS can login to the Portal again with the new Password.

| Sri YS Jagan Mohan Reddy<br>Honble Chief Minister of Andhra Pradesh | GSWS - NBM                                                                                                    | Bonthala Mohanrao 🛛 马 Logout |
|---------------------------------------------------------------------|----------------------------------------------------------------------------------------------------|------------------------------|
|                                                                     |                                                                                                    |                              |
| A Home Page                                                         | Manage Profile (Change Password)                                                                                                    |                              |
| Check Eligibility                                                   | New Password                                                                                                    |                              |
| Apply Scheme >                                                      | Confirm Password                                                                                                    |                              |
| Check Application<br>Status                                         | Submit                                                                                                    |                              |
| Social Audit                                                        | Hint: "The "Password" must contain atleast 8<br>characters, including one upper case, one lower<br>case, one number and one special characters |                              |
| Raise/Track<br>Grievance                                            |                                                                                                    |                              |
| Payment Status                                                      |                                                                                                    |                              |
| Previous Year<br>Banaficiary Data                                   |                                                                                                    |                              |
| © 2022 - 2023. All Rights Reserved by GSWS.                         |                                                                                                    | Designed & Developed by PwC. |

The reset password will be reflected in the NBM portal. The DA/WEDS/WEA/WWDS can use the same password for logging into the NBM portal.

# 3. Applying for Vahana Mitra 2022

To apply for Vahana Mitra Scheme follow as mentioned below.

Select the scheme YSR Vahana Mitra from the left side bar. The following tabs will be displayed as shown in picture.

- YSR Vahana Mitra
  - New Application Form

Click on the New application form link in the left side bar then the application form

is opened. Enter the Aadhaar Number in the Aadhaar text box and click on the prefill button and the data which is available will be prefilled and the other data should be entered. All the mandatory fields marked with asterisk should be filled before proceeding further.

| Ama - Ward Sach In The Sachard Sachard Sach | "                                             | ge NBM UAT ge NBMM Prod ge Grama-War | I Sachw Viel NoM home page P W KIA Linze | Sri Y.S.Jagan Mohan Reddy<br>Movible Chief Minister<br>Government of Xadiras Pradesh |
|----------------------------------------------------------------------------------------------------|-----------------------------------------------|--------------------------------------|------------------------------------------|--------------------------------------------------------------------------------------|
| Track Application Status                                                                                                    | NBM / YSR Vahana Mitra / New Application Form |                                      |                                          |                                                                                      |
| Navasakam Grievance Module                                                                                                    | Basic D                                       | etails                               | YSR Vahana                               | a Mitra New Application Form                                                         |
| Navasakam Schemes Module                                                                                                    | Aadhaar Number:*                              | First Name:*                         | Father/Husband Name:*                    | Gender:*                                                                             |
| Reporte Modulo                                                                                                    | X0000000000X Pre-Fill                         | NAGABABU MANEPALLI                   | RAMANA                                   | Male ~                                                                               |
| nepurts module.                                                                                                    | Date of Birth:*                               | Caste:*                              | Religion:*                               | Qualification:*                                                                      |
| User Manuals                                                                                                    | 08-07-1988                                    | BC-B                                 | ♥ Hindu                                  | • B.TECH •                                                                           |
|                                                                                                    | Marital Status:*                              | Mobile No:*                          | E-mail:                                  |                                                                                      |
|                                                                                                    | Married                                       |                                      |                                          |                                                                                      |
|                                                                                                    | Permanent Address                             |                                      |                                          |                                                                                      |
|                                                                                                    | Door No & Street Name:*                       | District :*                          | Mandal/Municipality:*                    | Village/Ward/Secretariat: *                                                          |
|                                                                                                    | 52-1-69/8                                     | KAKINADA                             | ✓ KAKINADA (U)                           | ✓ NEWMUNSIFFJUNCTION-01 ✓                                                            |
|                                                                                                    | Pin Code:*                                    |                                      |                                          |                                                                                      |
|                                                                                                    | 533002                                        |                                      |                                          |                                                                                      |
|                                                                                                    | Present Address                               |                                      |                                          |                                                                                      |
|                                                                                                    | Door No & Street Name:*                       | District:*                           | Mandal/Municipality:*                    | Village/Ward/Secretariat:*                                                           |
|                                                                                                    | 52-1-69/8                                     | KAKINADA                             | Y KAKINADA (I.D.                         | NEWMUNSIEFIUNCTION-01                                                                |

Click on the **Continue** button to proceed further.

Further the beneficiary bank details need to be entered as shown in the following picture.

| NBM<br>Navasakam Benefic<br>Government of Andh | iary Management<br>ra Pradesh        |        |               |       |               |                 |                 | <u>Ş</u>       | Sri Y.S.Ja<br>Hon'ble Chie<br>Government | gan Mohan Reddy<br><sup>If Minister</sup><br>of Andhra Pradesh |                 |
|------------------------------------------------|--------------------------------------|--------|---------------|-------|---------------|-----------------|-----------------|----------------|------------------------------------------|----------------------------------------------------------------|-----------------|
| lavasakam Grievance Module                     | NBM / YSR Vanana Mitra / New Applica | Ba     | isic Details  |       |               |                 |                 | YSR Vaha       | na Mitra New A                           | pplication Form                                                |                 |
| lavasakam Schemes Module                       |                                      |        |               |       |               | Family Deta     | ails            |                |                                          |                                                                |                 |
| leports Module                                 | Name of the Citizen                  | Gender | Date Of Birth | Caste | Hobile Number | Wet Land(Acres) | Dry Land(Acres) | Property(Sqft) | Vehicle(Y/N)                             | Govt Employee(Y/N)                                             | Income Tax(Y/N) |
| Iser Manuals                                   | NAGABABU MANEPALLI                   | MALE   | 08-Jul-1988   | BC    |               | 0               | 0               | 0              | 0                                        | 0                                                              | 0               |
|                                                | MANEPALLI RAJESWARI                  | FEMALE | 01-Jan-1971   | BC    |               | 0               | 0               | 0              | 0                                        | 0                                                              | 0               |
|                                                | MANEPALLI VENKATA RAMANA             | MALE   | 25-0ct-1960   | BC    | 200           | 0               | 0               | 1637.400024    | 0                                        | 0                                                              | 0               |
|                                                | •                                    |        |               |       |               | Bank Deta       | ils             |                |                                          |                                                                |                 |
|                                                | Bank Account Number                  |        | IFSC code     |       |               |                 | Name of U       | ne Bank        |                                          | Name of the branch                                             |                 |
|                                                | 3351265789                           |        | SBIN0000850   | )     |               | Search          | STATE BA        | NK OF INDIA    |                                          | KAKINADA                                                       |                 |

The vehicle details, driving license details should be filled if not pre filled as in the below screen.

| 🐨 Navasakam Benefici 🧭 🖑 | ಮ-ಪ್ರೌನಾವಿವ್ 🧊 NBM UAT 🌸 | NBMM Prod 🐨 Grama-Ward Sachi | IV 🧒 NBM hor     | ne page P 🐨 RTA Citizen APP | MeesevaWebServic | G Iry Google Input To |
|--------------------------|--------------------------|------------------------------|------------------|-----------------------------|------------------|-----------------------|
|                          |                          | Vehicle                      | details          |                             |                  |                       |
| Vehicle number:*         | Owner Name:              | *                            | Father Name:*    |                             | RC Valid upto:*  |                       |
| AP39TJ3560               | Search NAGABABU          |                              | S/O SIVA REDU    | Y                           | dd-mm-yyyy       |                       |
| Vehicle class:*          | Upload con               | v of RC:                     |                  |                             |                  |                       |
| MOTOR CAB                | *                        | Choose File COP              | P Telugu (1).odf |                             |                  |                       |
|                          |                          | Upload only pdf forma        | it               |                             |                  |                       |
|                          |                          |                              |                  |                             |                  |                       |
|                          |                          | Driving Lice                 | nse details      |                             |                  |                       |
| Aadhar No.:*             | DL number:*              | Office Name:*                |                  |                             |                  |                       |
| 737188079227             | DLFAP005193552009        | RTA EAST GODAVARI-KAKINAC    | A(AP005) ¥       | Search                      |                  |                       |
|                          |                          |                              |                  |                             |                  |                       |
|                          |                          | Enter Driving L              | icense details   |                             |                  |                       |
| DL Aadhaar number:*      | DL number:*              | Office Name:*                |                  | DL holder First Name:*      |                  |                       |
| 737188079227             | DLFAP005193552009        | RTA EAST GODAVARI-KAKINAD    | A(AP005) 👻       |                             |                  |                       |
| DL holder Last Name:*    | Father Name:             | *                            | Class of Vehicle | S:*                         | DL Valid upto:*  |                       |
|                          |                          |                              | Select           | ~                           | dd-mm-yyyy       |                       |

After the details are filled, select anyone of the authenticate mode and click on **"Capture Biometric**" button for eKYC authentication.

| Driving License details     Aadhar No.** DL Number.**   DE AP00319355200* RTA EAST GODAVARHAKKINADA/AP005   Enter Driving License details     DL Aadhaar number.** DL Number.**   DL Aadhaar number.** DL HAP005193552009   RTA EAST GODAVARHAKKINADA/AP005 Looder First Name.**   DL Aadhaar number.** DL HAP005193552009   RTA EAST GODAVARHAKKINADA/AP005 NAGABABU   DL Holder Last Name.** DL Holder First Name.**   DL holder Last Name.** Father Name.**   Class of Vehicles:** DL Valid upto:**   NAGABABU RMAANA   MCWG Intore.2022   Applicant Authentication Type* _dio Authentication Type* _dio AuthenticationMRS AuthenticationeAdehaar OTP                                                                                                    | <br>🎲 Navasakam Benefici 💿 🖑                           | ·మ-వార్తు సచివా 🧊 NBM UAT 🌍                      | NBMM Prod 🔮 Grama-Ward Sachiv 🛞 NBM ho | ome page P 👔 RTA Citizen APP | MeeSevaWebServic G Try Goog | le Input To |
|----------------------------------------------------------------------------------------------------|--------------------------------------------------------|--------------------------------------------------|----------------------------------------|------------------------------|-----------------------------|-------------|
| Aadhar No;* DL number;* Office Name;*<br>237188079227 DLFAP00319355200 RTA EXGT GODAVARI:KAKINADA(AP00) v send<br>Teter Driving License details<br>DL Aadhaar number;* DL number;* Office Name;* DL holder First Name;*<br>237188079227 DLFAP003193552009 RTA EXGT GODAVARI:KAKINADA(AP00) v NAGABABU<br>DL holder Last Name;* DL FAUDOS193552009 RTA EXGT GODAVARI:KAKINADA(AP00) v NAGABABU<br>DL holder Last Name;* DL Yalid upto:*<br>NAGABABU<br>Upload<br>copy of DL: Chonce File COP TeluaLindf<br>* Usload only pdf format<br>Applicant Authentication Type*<br>OBIO Authentication Type*<br>OBIO Authentication ()RIS Authentication @Aadhaar OTP<br>Authenticate Using Aadhaar OTP                                                                                                    |                                                        |                                                  | Driving License details                |                              |                             |             |
| Z3718079227 DEAP00519355209 RTA EAST GODAVARI-KARINADA(AP005) search   Enter Driving License details   DL Aadhaar number:* DL number:* Office Name:* DL holder First Name:*   737188079227 DEFAP00519355209 RTA EAST GODAVARI-KARINADA(AP005) NcGABABU   DL holder Last Name:* DL FAP00519355209 RTA EAST GODAVARI-KARINADA(AP005) NcGABABU   DL holder Last Name:* Father Name:* Class of Vehicles:* DL Valid upto:*   NAGABABU RAMANA McWG In-07-2022   Upload Chonse File COP Telucu.ndf.   * Upload only pdf format   Applicant Authentication Type* OBIO Authentication (FIIS Authentication @Aadhaar OTP) Authentication (FIIS Authentication @Aadhaar OTP)                                                                                                    | Aadhar No.:*                                           | DL number:*                                      | Office Name:*                          |                              |                             |             |
| Enter Driving License details         DL Aadhaar number;*       DL number:*       Office Name:*       DL holder First Name:*         737188079227       DL FAP005193552009       RTA EAST GODAUARI-KAKINADA/AP005)       NGABABU         DL holder Last Name:*       Father Name:*       Class of Vehicles:*       DL Valid upto:*         NGABABU       RAMANA       MCWG       I - 07-2022       Image: COPy of DL:         Upload       Choose File       COP Telucut.ndf       I - 07-2022       Image: COP Telucut.ndf         *       Upload only pdf format       Upload only pdf format       Image: CoP Telucut.ndf       Image: CoP Telucut.ndf         *       Upload only pdf format       Image: CoP Telucut.ndf       Image: CoP Telucut.ndf       Image: CoP Telucut.ndf         Applicant Authentication Type*       Oflio Authentication Type*       Image: CoP Telucut.ndf       Image: CoP Telucut.ndf       Image: CoP Telucut.ndf         Image: CoP Telucut.ndf       Image: CoP Telucut.ndf       Image: CoP Telucut.ndf       Image: CoP Telucut.ndf       Image: CoP Telucut.ndf         Image: CoP Telucut.ndf       Image: CoP Telucut.ndf       Image: CoP Telucut.ndf       Image: CoP Telucut.ndf       Image: CoP Telucut.ndf         Image: CoP Telucut.ndf       Image: CoP Telucut.ndf       Image: CoP Telucut.ndf       Image: CoP Telucut.ndf       Image: CoP | 737188079227                                           | DLFAP005193552009                                | RTA EAST GODAVARI-KAKINADA(AP005)      | Search                       |                             |             |
| DL Aadhaar number:* DL number:* office Name:* DL holder First Name:*<br>727188079227 DLFAP005193552009 RTA EAST GODAVARI:KAKINADA(AP005) AGABABU<br>DL holder Last Name:* Father Name:* Class of Vehicles:* DL Valid upto:*<br>NAGABABU RAMANA MCVG V 11-07-2022 C<br>Upload<br>Upload<br>Chonse File_COP_Telueu.ndf<br>** Upload only pdf format<br>Applicant Authentication Type*<br>@III office Name:* Badhaar OTP<br>Authenticate Using Aadhaar OTP                                                                                                    |                                                        |                                                  | Enter Driving License details          | 3                            |                             |             |
| 737188079227 DLFAP005193552009 RTA EAST GODAVARI-KAKINADA(AP005) NAGABABU   DL holder Last Name:* Father Name:* Class of Vehicles:* DL Valid upto:*   NAGABABU RAMANA MCWG 31-07-2022   Upload<br>copy of DL: Choose File<br>COP TelugiLindf 31-07-2022   Applicant Authentication Type* OBio Authentication ©/RIS Authentication @Aadhaar OTP Authenticate Using Aadhaar OTP                                                                                                    | DL Aadhaar number:*                                    | DL number:*                                      | Office Name:*                          | DL holder First Name:*       |                             |             |
| DL holder Last Name:*       Father Name:*       Class of Vehicles:*       DL Valid upto:*         NAGABABU       RAMANA       MCWG       In-07-2022         Upload<br>copy of DL:       Choose File: COP TelugeLindf       In-07-2022         *       Upload only pof format                                                                                                    | 737188079227                                           | DLFAP005193552009                                | RTA EAST GODAVARI-KAKINADA(AP005)      | NAGABABU                     |                             |             |
| NAGABABU       RAMANA       MCWG       31-07-2022         Upload<br>copy of D:<br>*       Choose File       COP Telusu.odf         *       Upload only pdf format    Applicant Authentication Type* OBio Authentication OBio Authentication OBio Authentication OBio Authentication OBio Authentication OBio Authentication OBio Authentication OBio Authentication OBio Authentication OBio Authentication OBio Authentication OBio Authentication OBio Authentication OBio Authentication                                                                                                    | DL holder Last Name:*                                  | Father Name:                                     | * Class of Vehicl                      | es:*                         | DL Valid upto:*             |             |
| Upload<br>copy of D:<br>* Upload only pdf format<br>Applicant Authentication Type*<br>OBio Authentication O/RIS Authentication @Aadhaar OTP<br>Authenticate Using Aadhaar OTP                                                                                                    | NAGABABU                                               | RAMANA                                           | MCWG                                   | ~                            | 31-07-2022                  |             |
| Applicant Authentication Type*<br>OBio Authentication O/RIS Authentication @Aadhaar OTP<br>Authenticate Using Aadhaar OTP                                                                                                    | copy of DL:                                            | ly pdf format                                    |                                        |                              |                             |             |
| Authenticate Using Aadhaar OTP                                                                                                    | Upload on                                              |                                                  |                                        |                              |                             |             |
|                                                                                                    | Applicant Authentication Typ                           | e*<br>IS Authentication ⊜Aadhaar OTP             |                                        |                              |                             |             |
|                                                                                                    | Applicant Authentication Typ<br>Bio Authentication ORi | e <sup>e</sup><br>IS Authentication @Aadhaar OTP | Authenticate Using Aadhaar OTI         |                              |                             |             |
|                                                                                                    | Applicant Authentication Typ<br>Bio Authentication ()R | e*<br>IS Authentication                          | Authenticate Using Aadhaar OTI         |                              |                             |             |

Once OTP / biometric is captured, the systems askes. "Are you sure to Authenticate" as shown below.

| ma - waru sach 👦 (වඩාංහීගු බධයි | • 🏐 Navasakam Benefici 🛞 নে                                                                    | ామ-వార్తు సచి-<br>uat.gramawards<br>Are you sure want                          | achivalayam.ap.gov.in says<br>to Authenticate? | or              | ne page P 👔 RTA Citizen APP | MeeSevaWebServic | G Try Google I | input To |  |
|---------------------------------|------------------------------------------------------------------------------------------------|--------------------------------------------------------------------------------|------------------------------------------------|-----------------|-----------------------------|------------------|----------------|----------|--|
|                                 | Aadhar No.:*                                                                                   | DL nun                                                                         | ок                                             | Cancel          |                             |                  |                |          |  |
|                                 | 737188079227                                                                                   | DLFAP005193552009                                                              | RTA EAST GODAVARI-KAKINADA(A                   | VP005) V        | Search                      |                  |                |          |  |
|                                 |                                                                                                |                                                                                | Enter Driving Lice                             | ense details    |                             |                  |                |          |  |
|                                 | DL Aadhaar number:*                                                                            | DL number:*                                                                    | Office Name:*                                  |                 | DL holder First Name:*      |                  |                |          |  |
|                                 | 737188079227                                                                                   | DLFAP005193552009                                                              | RTA EAST GODAVARI-KAKINADA(A                   | AP005) ¥        | NAGABABU                    |                  |                |          |  |
|                                 | DL holder Last Name:*                                                                          | Father Na                                                                      | me:* C                                         | lass of Vehicle | s:*                         | DL Valid upto:*  |                |          |  |
|                                 | NAGABABU                                                                                       | RAMANA                                                                         |                                                | MCWG            | ~                           | 31-07-2022       |                |          |  |
|                                 | Upload<br>copy of DL:                                                                          | se File COP Telugu.ndf                                                         |                                                |                 |                             |                  |                |          |  |
|                                 | Upload<br>copy of DL:<br>* Upload or<br>Applicant Authentication Typ<br>OBio Authentication OF | er File COP Telueu.ndf<br>ny pdf format<br>pe*<br>RIS Authentication Addhase O | TP<br>Authenticate Using                       | Aadhaar OTP     | ]                           |                  |                |          |  |

After Successful authentication, the following message will pop-up

|                                      |                                       | Driving License details                              |                        |                 |
|--------------------------------------|---------------------------------------|------------------------------------------------------|------------------------|-----------------|
| Aadhar No.:*<br>737188079227         | DL numbers*<br>DLFAP005193552009      | Office Name:*<br>RTA EAST GODAVARI-KAKINADA(APD05) ¥ | Search                 |                 |
|                                      |                                       | Enter Driving License details                        | 5                      |                 |
| DL Aadhaar number:*                  | DL number:*                           | Office Name:*                                        | DL holder First Name:* |                 |
| DL holder Last Name:*                | Father Name:*                         | Class of Vehicl                                      | es:*                   | DL Valid upto:* |
| Upload<br>copy of DL:<br>* Upload on | of<br>se file<br>My paff              | IP Sent Successfully                                 |                        |                 |
| Applicant Authentication Typ         | be*<br>US Authentication @Aadhaar OTP |                                                      |                        |                 |
| Enter OTP from Aadhaar Res           | gistered Mobile No.*                  |                                                      |                        |                 |

Then, Click on Submit Application button to complete the application process. After successful completion of the following screen is displayed

| rama - Ward Sach 👩 గ్రామ-వార్తు సచివా | . 🤹 Navasakam Benefici 🛞 (ಗ್ ತ                                                         | చ-వార్తు సచివా 🤹 NBM UA          | T 😨 NBMM Prod 😨 Grama-Ward Sachiv (<br>Driving License of                         | jetails                                                  | APP S Meesevawebservic G Thy Google Input To |
|---------------------------------------|----------------------------------------------------------------------------------------|----------------------------------|-----------------------------------------------------------------------------------|----------------------------------------------------------|----------------------------------------------|
|                                       | Aadhar No.:*<br>737188079227                                                           | DL number:*<br>DLFAP005193552009 | Office Name:* RTA EAST GODAVARI-KAKINADA(APD                                      | 05) Y Search                                             |                                              |
|                                       | DL holder First Name                                                                   |                                  | DL holder Last Name                                                               | Father Name                                              | Vehicle Class                                |
|                                       | nagababu                                                                               |                                  | nagababu                                                                          | ramena                                                   | MCWG                                         |
|                                       |                                                                                        |                                  | (i)                                                                               |                                                          |                                              |
|                                       | DL Aadhaar numben:*<br>737198079227<br>DL holder Last Name.*                           | Applicatio                       | in ID : 152207011230329227 Submi<br>Successfully                                  | L holder First Name:*<br>KAGABABU                        | DL Valid ucto.*                              |
|                                       | odiminyyyy<br>DL Aadhaar number:*<br>737188079227<br>DL holder Last Name:*<br>NAGABABU | Applicatio                       | i)<br>In ID : 152207011230329227 Submi<br>Successfully<br>OK<br>Name: Cas<br>NA M | tted<br>L holder First Name:*<br>AGABABU<br>S 6Fvehicles | DL Valid upto:"<br>* 31-07-2022              |

Acknowledgment will pop-up as shown below and beneficiary will receive a SMS on registered mobile.

| Enter Driving License details                                                                                                    |  |
|----------------------------------------------------------------------------------------------------|--|
|                                                                                                    |  |
| DL Aadhaar number:* DL number:* Office Name:* DL holder First Name:*                                                                                                    |  |
| 737188079227     DLFAP005193552009     RTA EAST GODAVAR-KAKINADA(AP005)     NAGABABU       DL holder Last Name.*     Father Name.*     Class of Vehicles.*     DL Valid upto.* |  |
| NAGABABU RAMANA MCWG Y 31-07-2022                                                                                                    |  |
| OBio Authentication O/RIS Authentication @Aadhasr 0TP                                                                                                    |  |
| Authenticate Using Aadhaar OTP                                                                                                    |  |
|                                                                                                    |  |
| Submit Application                                                                                                    |  |
| 7 Print Acknowledgement                                                                                                    |  |
|                                                                                                    |  |

The following Acknowledgement is generated

| → C ③ about:blank                  |                                                                 |                                                                                                    |                 |                     |        | 면 효                   |       |
|------------------------------------|-----------------------------------------------------------------|----------------------------------------------------------------------------------------------------|-----------------|---------------------|--------|-----------------------|-------|
| Grama - Ward Sach 🛞 గ్రామ-వార్తు శ | trag (g) fe                                                     |                                                                                                    | Print           |                     | 1 page | wic G Try Google Inpu | ut To |
|                                    |                                                                 |                                                                                                    | Destination     | Save as PDF         | *      |                       |       |
|                                    | వై ఎస్ ఆర్ నవశ                                                  | కం 2022-2023 నమోదు రసీదు                                                                                                    | Pages           | All                 | *      |                       |       |
|                                    | Nancal Municipality Haras<br>Besetartat Nava<br>Recetartat Code | 1990/04/01<br>NDMUNEFFURETIONE1<br>2190080                                                                                         | Pages per sheet | 1                   | *      |                       |       |
|                                    | Bolamo Kanu<br>Applicant Romo<br>Applied Daru                   | <ul> <li>VER Vahara Miller</li> <li>Madura Miller</li> <li>Madura Miller</li> <li>Madura Miller</li> <li>Marking Matura</li> </ul> | Margins         | Default             | ¥      |                       |       |
|                                    |                                                                 | 1 Taaduu Taadoolaan                                                                                                    | Options         | Headers and footers |        |                       |       |
| District Name                      |                                                                 |                                                                                                    |                 | Background graphics | 5      |                       |       |
| Mandal/Municipality                |                                                                 |                                                                                                    |                 |                     |        |                       |       |
| Secretariat Code                   |                                                                 |                                                                                                    |                 |                     |        |                       |       |
| Scheme Name                        |                                                                 |                                                                                                    |                 |                     |        |                       |       |
| Applied Date                       |                                                                 |                                                                                                    |                 |                     |        |                       |       |
| Application Numbe                  |                                                                 |                                                                                                    |                 |                     |        |                       |       |
|                                    |                                                                 |                                                                                                    |                 | Save                | ancel  |                       |       |
|                                    |                                                                 | *                                                                                                    |                 |                     |        |                       |       |

#### 4. Verification of the Application:

After login to the NBM portal by **WEA/WWDS**, click on **Navasakam Schemes Module YSR Vahana Mitra** button along with other schemes will be displayed. Click on YSR Vahana Mitra and Verification button will be seen as below.

| Ravasakam Beneficiary Manager X +                                                                                                    | ~        | -  | ٥              | ×                   |
|----------------------------------------------------------------------------------------------------|----------|----|----------------|---------------------|
| ← → C 🔺 Not secure   uat.gramawardsachivalayam.ap.gov.in/NBMtest/#1/Navigation                                                                                                    | ß        | ☆  |                | <b>a</b> :          |
| NBM         Sri Y.S.Jagan Mohan Redd           Navasakam Beneficiary Management         Sri Y.S.Jagan Mohan Redd           Government of Andhra Pradesh         Sri Y.S.Jagan Mohan Redd | у        |    | Ş              |                     |
| + Track Application Status                                                                                                    |          |    |                |                     |
| + Navasakam Grievance<br>Module                                                                                                    |          |    |                |                     |
| X Navasakam Schemes<br>Module                                                                                                    |          |    |                |                     |
| + YSR Kapu Nestam                                                                                                    |          |    |                |                     |
| X YSR Vahana Mitra                                                                                                    |          |    |                |                     |
| Verification                                                                                                    |          |    |                |                     |
| + YSR Netanna Nestam                                                                                                    |          |    |                |                     |
| <ul> <li>➡ Social Audit Remarks -<br/>Hold</li> </ul>                                                                                                    |          |    |                |                     |
| + Reports Module                                                                                                    |          |    |                |                     |
| User Manuals                                                                                                    |          |    |                |                     |
| - 35°C - Partiy sunny                                                                                                    | බ්<br>බ් | 12 | 17<br>01/07/20 | 52<br>022 <b>20</b> |

Click on **Verification** button to open the applications received dash board as follows:

| NBM<br>Navasakam Bene<br>Government of An | ficiary Management<br>dhra Pradesh   |                             |                                                 |                             | J.                                                     | Sri Y.S.Jag<br>Hon'ble Chief<br>Government of | j <b>an Mohan Reddy</b><br><sup>Minister</sup><br>of Andhra Pradesh |       | <b>.</b> |
|-------------------------------------------|--------------------------------------|-----------------------------|-------------------------------------------------|-----------------------------|--------------------------------------------------------|-----------------------------------------------|---------------------------------------------------------------------|-------|----------|
| Track Application Status                  |                                      |                             | SCHEME Applic                                   | ation DA                    | ASHBOARD ( WE                                          | A)                                            |                                                                     |       |          |
| Navasakam Grievance<br>odule              |                                      |                             |                                                 |                             |                                                        |                                               |                                                                     |       |          |
| Navasakam Schemes<br>Aodule               | TOTAL                                |                             | PENDING<br>2                                    |                             |                                                        | COMPLET                                       | ED                                                                  |       |          |
|                                           | -                                    |                             |                                                 |                             |                                                        |                                               |                                                                     |       |          |
| Reports Module                            | -                                    |                             |                                                 |                             | )                                                      |                                               |                                                                     |       |          |
| Reports Module     User Manuals           | -                                    |                             | Pending applica                                 | ition to                    | take action ( WE                                       | (                                             |                                                                     |       |          |
| Reports Module     User Manuals           |                                      |                             | Pending applica                                 | ition to                    | take action ( WE                                       | (                                             |                                                                     |       |          |
| Reports Module     User Manuals           | Application ID                       | Pending Date                | Pending applica                                 | tion to<br>DETAIL<br>Gender | take action ( WE<br>S<br>Aadhaar No.                   | A)                                            | Scheme Type                                                         | Actio | ion      |
| Reports Module      User Manuals          | Application ID<br>152206241259501496 | Pending Date<br>24-JUN-2022 | Pending applica Citizen Name GARLAPATI SURIBABU | DETAIL<br>Gender<br>MALE    | take action ( WE<br>S<br>Aadhaar No.<br>XXXX-XXXX-1496 | (A)<br>Mobile No.<br>9666597742               | Scheme Type<br>YSR Vahana Mitra                                     | Actio | ion      |

**Verify** button is present against each application as shown above. Once the verify button is clicked upon the following screens are seen.

| Navasakam Benefit<br>Government of And                                              | siary Management<br>Ira Pradesh                                                                                                    |                                | Sri Y.S.Jagan Mohan Reddy<br>Horthe Chel Monitori<br>Government of Andres Pradech                                                                                                    | ••                    |
|-------------------------------------------------------------------------------------|----------------------------------------------------------------------------------------------------|--------------------------------|----------------------------------------------------------------------------------------------------|-----------------------|
| Track Application Status                                                            |                                                                                                    | SCHEME Applica                 | ation VERIFICATION (WEA)                                                                                                    |                       |
| dule                                                                                | APPLIC                                                                                                    | ANT DETAILS                    | Certificate View                                                                                                    |                       |
| Navasakam Schemes                                                                   |                                                                                                    |                                |                                                                                                    |                       |
| aule                                                                                | APPLICATION ID                                                                                                    | 152206241259501496             |                                                                                                    |                       |
| Reports Module                                                                      | APPLICANT NAME                                                                                                    | GARLAPATI SURIBABU             |                                                                                                    |                       |
| User Manuals                                                                        | SCHEME                                                                                                    | YSR Vahana Mitra               |                                                                                                    |                       |
|                                                                                     | DATE OF APPLICATION                                                                                                    | 24-JUN-2022                    |                                                                                                    |                       |
|                                                                                     | GENDER                                                                                                    | MALE                           |                                                                                                    |                       |
|                                                                                     | AADHAAR NUMBER                                                                                                    | XXXX-XXXX-1496                 | Net                                                                                                    | ĸt                    |
|                                                                                     | SECRETARIAT NAME                                                                                                    | NARASIMARAOPALEM               |                                                                                                    |                       |
|                                                                                     |                                                                                                    |                                |                                                                                                    |                       |
|                                                                                     |                                                                                                    | APP                            | LICANTION DETAILS                                                                                                    |                       |
| S#C<br>Cloudy<br>evasakam Beneficiary Manage: X<br>> C A Not secure   uat.gr        | +<br>amawardsachivalayam.ap.gov.in/N                                                                                                    | I D 🖬 D 🗃 🐂 🤤                  |                                                                                                    | 17<br>01/07/20        |
| u <b>rc</b><br>Joudy<br>avasakam Beneficiary Manage: ×<br>⇒ C ▲ Not secure   uat.gr | +<br>amawardsachivalayam.ap.gov.in/N                                                                                                    | I D E D E C                    |                                                                                                    | 17<br>01/07/20        |
| urc<br>Joudy<br>nasakam Bereficiary Manager X<br>→ C ▲ Not secure   uatgr           | +<br>amawardisachivalayam.ap.gov.in/N<br>APPLICATION ID                                                                                                    | IDMtest/#//NBMVerificationPage | ●         ●         ●         ●         ●         ●         ●         ●         ●         ●         ●         ●         ●         ●         ●         ●         ●         ●         ●         ●         ●         ●         ●         ●         ●         ●         ●         ●         ●         ●         ●         ●         ●         ●         ●         ●         ●         ●         ●         ●         ●         ●         ●         ●         ●         ●         ●         ●         ●         ●         ●         ●         ●         ●         ●         ●         ●         ●         ●         ●         ●         ●         ●         ●         ●         ●         ●         ●         ●         ●         ●         ●         ●         ●         ●         ●         ●         ●         ●         ●         ●         ●         ●         ●         ●         ●         ●         ●         ●         ●         ●         ●         ●         ●         ●         ●         ●         ●         ●         ●         ●         ●         ●         ●         ●         ●         ●                                                                                                            | 17<br>01/07/21        |
| arc<br>Joudy<br>waskam Beneficiary Manager X                                        | +<br>amawardisachivalayam.ap.gov.in/N<br>APPLICATION ID<br>APPLICATI NAME<br>EXTERD NAME                                                                                                    | IBMtest/#//NBMVerificationPage | Control Control Contro Control Control Control Control Control Control Control Control Co | 17<br>01/07/21<br>07  |
| arc<br>Joudy<br>waskam Beneficary Manager X                                         | +<br>amawardischivalayam.ap.gov.in/N<br>APPLICATION ID<br>APPLICATI NAME<br>FATHER NAME<br>SCHEME                                                                                                    | ISMtest/#I/NBMVerificationPage | Comparison     Comparison     C | 17<br>01/07/21        |
| erc<br>Isady<br>assake ReefCaly Mange: X<br>C A Not secure   ustgr                  | +<br>APPLICATION ID<br>APPLICATION ID<br>APPLICATION ANARE<br>RATHER NAME<br>SCHEME<br>DATE OF APPLICATION                                                                                                    | IBMtest/#U/NBMVenficationPage  |                                                                                                    | 17<br>01/07/20        |
| erc<br>Isady<br>usasken Beerficky Manager X<br>C A Not secure   ust ge              | Amavardsachivalayam.ap.gov.in/N     Arputcation ID     Arputcation ID     Arputcation ID     Arputcation ID     Arputcation     Date of Arputcation     Genere                                                                                                    | IBMtest/#I/NBMVerificationPage | Image: Second second second                    | 17<br>01/07/20        |
| erc<br>loudy<br>usskan Beeficary Manage: X<br>C A Not secure   ustger               | Amwardsachivalayam.ap.gov.in/N AFPLICATION ID AFPLICATION ID AFPLICATION ID AFPLICATION OENDER DATE OF AFPLICATION OENDER MODELE NUMBER                                                                                                    | IBMtest/#1/NBMVerificationPage |                                                                                                    | 17                    |
| ec<br>loudy<br>usakan Beeficary Manage X<br>C A Notsecure   uatget                  | Amawardsachivalayam.ap.gov.in/N APPLICATION ID APPLICATION ID APPLICATION GENOER DATE OF APPLICATION GENOER MOBILE NUMBER EMALL                                                                                                    | IBMtest/#1/NBMVerificationPage |                                                                                                    | 17<br>01/07/20        |
| erc<br>Ionaly<br>vasakan Beerficity Manage: X<br>C A Not secure   uatgr             | Amanana and a chivalayam ap gov in/N     APPLICATION ID     APPLICATION ID     APPLICATION ID     ATHER NAME     SCHEME     DATE OF APPLICATION     GENOER     MOBLE NUMBER     EMAIL     AADHAAR NUMBER                                                                                                    | IBMtest/#1/NBMVerificationPage |                                                                                                    | 17<br>01/07/20        |
| erc<br>lotady<br>vasakan Beetficlary Manager X<br>C A Not secure   uatget           | Array and a chivalayam ap gox in / N     APPLICATION ID     APPLICATION ID     APPLICATION ID     AFTMER NAME     SCHEME     DATE OF APPLICATION     OENDER     MOBILE NUMBER     EMAIL     AACHAAR NUMBER     DOB                                                                                                    | IBMtest/4/NBMVerificationFage  | Image         Image         Image <t< td=""><td>177<br/>01/07/22<br/>07</td></t<>                                                                                                    | 177<br>01/07/22<br>07 |
| unc<br>Joualy<br>C A Not secure   uatgr                                             | Amenandrischivalayam.ap.gov.in/N  APPLICATION ID  APPLICATION ID  APPLICATION  OKNOBER  NOBILE NUMBER  EMAIL  AACHAAR NUMBER  EMAIL  AACHAAR NUMBER  DOB  CASTE                                                                                                    | IBMtest/4/NBMVerificationFage  | Image: Sec of the sec of the sec                   | 177<br>01/07/22       |
| AC<br>Iolady<br>C A Not secure Using<br>Using Secure Using                          | Amenardisachivalayamap.gov.in/N  AppLication ID  AppLication ID  AppLication ID  AppLication  OKNER  Date of AppLication  OKNER  MOBILE NUMBER  EMAIL  AADHAR NUMBER  DAG  CASTE  REURION                                                                                                    | IBMtest/4/NBMVerificationFage  | Image: Section 1         Image: Section 1         Image: Section 1<                                                                                                    | 177.                  |
| AC<br>Iolady<br>C A Notsecure user                                                  | APPLICATION ID     APPLICATION ID     APPLICATION ID     APPLICATION ID     APPLICATION ID     APPLICATION     ORINER     ECHARL     AADHAAR NUMBER     DOB     CASTE     REJIOION     DIMLIFERTION                                                                                                    | IBMtest/#I/NBMVerificationPage | End         End         Col           Image: Color of the color of the color of t                                                               | 17.7<br>01/07/20<br>G |
| Arc<br>Iolady<br>C A Notsecure users                                                | Application ID  Application ID  Application ID  Application ID  Application ID  Application  Content  Content | IBMtest/#I/NBMVerificationPage | Image         Image         Image <th< td=""><td>17.7<br/>01/07/20<br/>G</td></th<>                                                                                                    | 17.7<br>01/07/20<br>G |
| Arc<br>Iolady<br>C A Notsecure using                                                | AppLication ID     AppLication ID     AppLication ID     AppLication ID     AppLication ID     AppLication     Date     Company     Company     C    | IBMtest/#I/NBMVenficationPage  | Image         Image         Image <th< td=""><td>17.7<br/>01/07/20<br/>G</td></th<>                                                                                                    | 17.7<br>01/07/20<br>G |

|                                | nawardsachivalayam.ap.g | ov.in/NBN | Itest/#!/NBM\ | /erificatior | Page   |           |                |         |           |           |              |           |             | • @         | ☆      |              |
|--------------------------------|-------------------------|-----------|---------------|--------------|--------|-----------|----------------|---------|-----------|-----------|--------------|-----------|-------------|-------------|--------|--------------|
|                                | PERMANENT DNO.          |           |               |              |        |           |                | 5212    | 14        |           |              |           |             |             |        |              |
|                                | PERMANENT DISTRICT      |           |               |              |        |           |                | ELUF    | RU        |           |              |           |             |             |        |              |
|                                | PERMANENT MANDAL        |           |               |              |        |           |                | CHAT    | TRAI      |           |              |           |             |             |        |              |
|                                | PERMANENT SECRETA       | RIAT      |               |              |        |           |                | NARA    | ASIMARAOF | PALEM     |              |           |             |             |        |              |
|                                | PERMANENT PINCODE       |           |               |              |        |           |                | 5212    | 14        |           |              |           |             |             |        |              |
|                                | CURRENT DNO             |           |               |              |        |           |                | PITTA   | ALAVARIGU | DEM       |              |           |             |             |        |              |
|                                | CURRENT DISTRICT        |           |               |              |        |           |                | ELUF    | RU        |           |              |           |             |             |        |              |
|                                | CURRENT MANDAL          |           |               |              |        |           |                | СНАТ    | TRAI      |           |              |           |             |             |        |              |
|                                | CURRENT SECRETARIA      | AT        |               |              |        |           |                | NARA    | ASIMARAOF | PALEM     |              |           |             |             |        |              |
|                                | CURRENT PINCODE         |           |               |              |        |           |                | 5212    | 14        |           |              |           |             |             |        |              |
|                                |                         |           |               |              |        | Fa        | mily Detai     | ls      |           |           |              |           |             |             |        |              |
|                                | Name of the Citizen     | Gender    | Date Of Birt  | h Caste      | Mobile | Number    | Wet Land(A     | cres)   | Dry Land  | (Acres) F | roperty(Sqft | ) Veh     | icle(Y/N)   | Govt        | Employ | yee(Y/       |
|                                | GARLAPATI SURIBABU      | MALE      | 01-Jan-199    | 2 SC         | 911078 | 9120      | 0              |         | 0         | C         |              | 0         |             | 0           |        |              |
|                                | GARLAPATI KEERTHI       | FEMALE    | 17-May-1999   | P SC         | 911078 | 9120      | 0              |         | 0         | 0         |              | 0         |             | 0           |        |              |
|                                |                         |           |               |              |        |           |                |         |           |           |              |           |             |             |        | 1            |
|                                |                         |           |               |              |        |           |                |         |           |           |              |           |             |             |        |              |
| °C<br>budy                     |                         |           | Ω 🗖           | 0            | 1      | C         | 0 🔮            | 6       |           |           |              | /         | ENG<br>IN   | \$ \$       | 10     | 1<br>01/07/3 |
| asakam Beneficiary Managen 🗙 🕂 |                         |           |               |              |        |           |                |         |           |           |              |           |             | ~           | -      | 1            |
| C A Not secure   uat.gran      | nawardsachivalayam.ap.g | ov.in/NBN | /test/#!/NBM  | Verificatio  | nPage  |           |                |         |           |           |              |           |             | • @         | ☆      |              |
|                                |                         |           |               |              |        |           |                |         |           |           |              |           |             |             |        |              |
| 4                              |                         |           |               |              |        |           |                |         |           |           |              |           |             |             |        |              |
|                                |                         |           |               |              |        | E         | Bank Detail    | s       |           |           |              |           |             |             |        |              |
|                                | Bank Account Number     |           |               | IFSC con     | de     |           | Name o         | f the B | ank       |           | Name o       | of the br | anch        |             |        |              |
|                                | 6443114115              |           |               | IDIB000      | C051   |           | INDIAN         | BANK    |           |           | CHANU        | BANDA     |             |             |        |              |
|                                |                         |           |               |              |        |           |                |         |           |           |              |           |             |             |        |              |
| *                              |                         |           |               |              |        | Vehicle   | Certificate    | e Deta  | ails      |           |              |           |             |             |        |              |
|                                | Vabiela Number          | 0.00      | or Nama       |              |        | Eathorb   | lamo           |         | DC Vali   | t Uoto    |              |           | Vabiek      | Class       |        |              |
|                                | 4070TD4448              | CAR       |               | NDU .        |        | e /o piu  |                |         | 2027.4    | 0.0000    | 0.00         |           | Auto B      | lokobau     |        |              |
|                                | AI 37100040             | OAN       |               | 100          |        | 0/0 000   | JOIDADO        |         | 2023-1    | 0-20100.0 | 0.00         |           | Adton       | runal lu n  |        |              |
| 4                              |                         |           |               |              |        |           |                |         |           |           |              |           |             |             |        |              |
|                                |                         |           |               |              | Driv   | ring Lice | nce Certifi    | icate   | Details   |           |              |           |             |             |        |              |
|                                | DI Number               |           | DI Hold       | lor Namo     |        |           | Eather N       | amo     |           | DI Valid  | lata         |           | Vehicle (   | lace        |        |              |
|                                | AP41620100072040        |           | AR4162        | 01000220     | 40     |           |                |         |           | 25 Apr. 1 | opto<br>10   |           |             | 41/NT       |        |              |
|                                | AF41020140032440        |           | AF4102        | 01900329     | 40     |           | 803316/        | 400     |           | 20-Api-3  | 14           |           | MCWO, LI    | 11/11/1     |        |              |
| 4                              |                         |           |               |              |        |           |                |         |           |           |              |           |             |             |        | -            |
|                                |                         |           |               |              |        |           | Check List     |         |           |           |              |           |             |             |        |              |
| °C<br>budy                     |                         |           | Ω 🗖           | 0            | i 🔁    | C         | 0              |         |           |           |              |           | < ENG<br>IN | \$ ¢        | • •    | 01/07,       |
| asakam Beneficiary Managen 🗙 🕂 |                         |           |               |              |        |           |                |         |           |           |              |           |             | $\sim$      | -      | 1            |
| C 🔺 Not secure   uat.gram      | nawardsachivalayam.ap.g | ov.in/NBM | /Itest/#I/NBM | Verificatio  | nPage  |           |                |         |           |           |              |           |             | <b>07</b> E | ☆      |              |
|                                | Vehicle Number          | Own       | er Name       |              |        | Father I  | lame           |         | RC Valid  | d Upto    |              |           | Vehicle     | Class       |        |              |
|                                | AP39TD6648              | GAR       | LAPATI SURIB  | ABU          |        | S/O BU    | JJIBABU        |         | 2023-1    | 0-20T00:0 | 0:00         |           | Auto R      | ickshav     | 1      |              |
| 4                              |                         |           |               |              |        |           |                |         |           |           |              |           |             |             |        |              |
|                                |                         |           |               |              | Driv   | ing Lice  | nce Certif     | icate   | Details   |           |              |           |             |             |        |              |
|                                | DL Number               |           | DL Hold       | ler Name     |        |           | Father N       | lame    |           | DL Valid  | Upto         |           | Vehicle C   | lass        |        |              |
|                                | AP41620190032940        |           | AP4162        | 01900329     | 40     |           | BUJJIB         | ABU     |           | 25-Apr-3  | 59           |           | MCWG, LI    | MVNT        |        |              |
|                                |                         |           |               |              |        |           |                |         |           |           |              |           |             |             |        |              |
| 4                              |                         |           |               |              |        |           | Check List     | t       |           |           |              |           |             |             |        |              |
|                                |                         |           |               |              |        | Yes ON    |                |         |           |           |              |           |             |             |        |              |
|                                | Recommendation*         |           |               |              | 0      | Yes ON    | O Hold         |         |           |           |              |           |             |             |        |              |
|                                |                         |           |               |              |        |           |                |         |           |           |              |           |             |             |        |              |
|                                | Upload Verification Doc | ument     |               |              | U      | Choose    | File No file   | chose   | en        |           |              |           |             |             |        |              |
|                                | Upload Verification Doc | ument     |               |              |        | Choose    | File   No file | chose   | •n        |           |              |           |             |             |        |              |
| ×                              | Upload Verification Doc | ument     |               |              |        | Choose    | File No.file   | chose   | °n        |           |              |           |             |             |        |              |

Based on the verification of the details, click on Forward button to complete the process. Then the application will be forwarded to MPDO/MC as shown below:

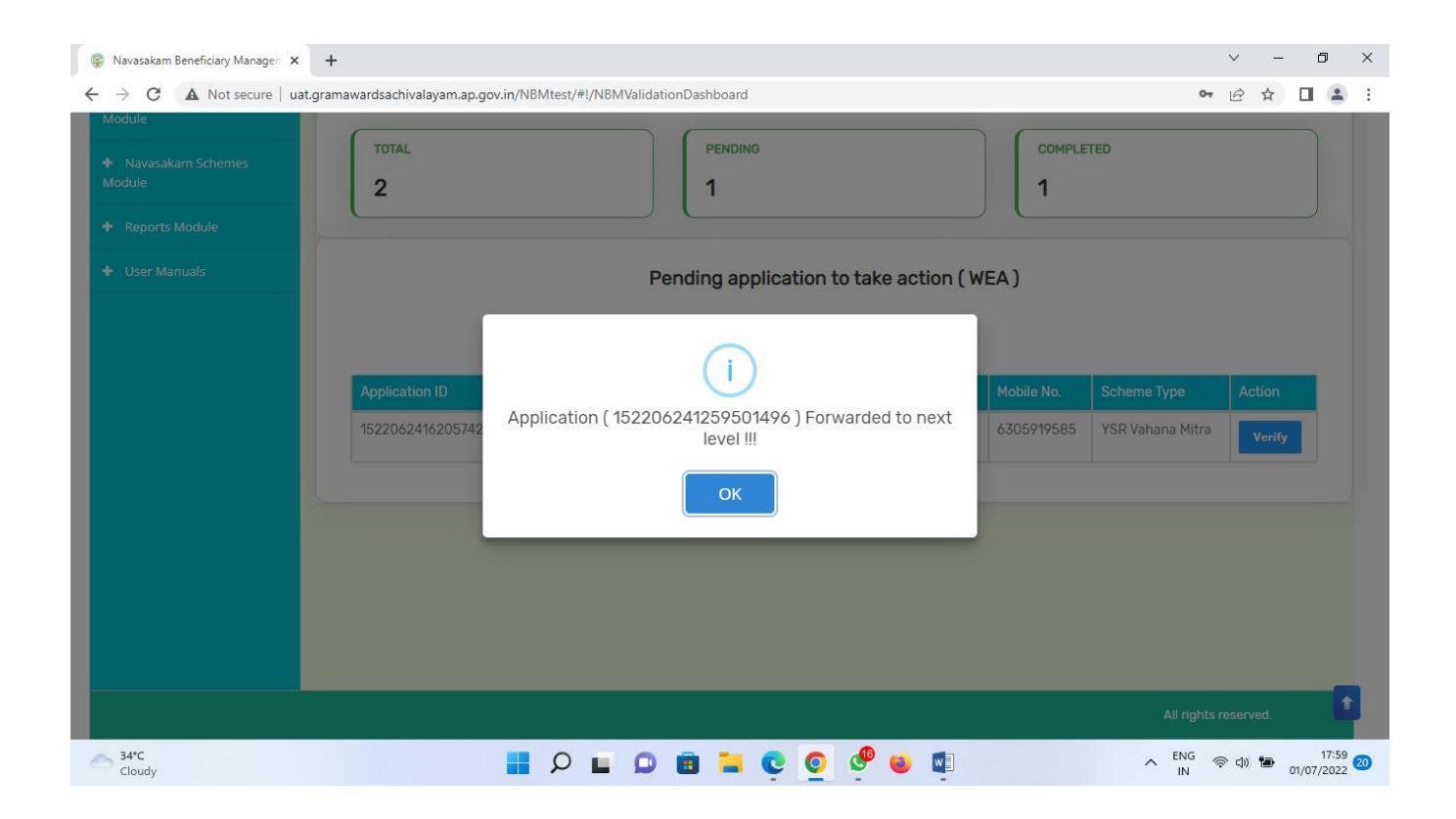

#### 5. NBM portal logins

# 5.1 MPDO/MC and verification

Please click on the URL <u>https://gsws-nbm.ap.gov.in/NBM/#!/Login</u> to login into the NBM Portal. Enter the credentials to login to the NBM portal. The MPDO/MC can use the username password will be same as used for https://gramawardsachivalayam.ap.gov.in/

Please click on YSR Vahana Mitra

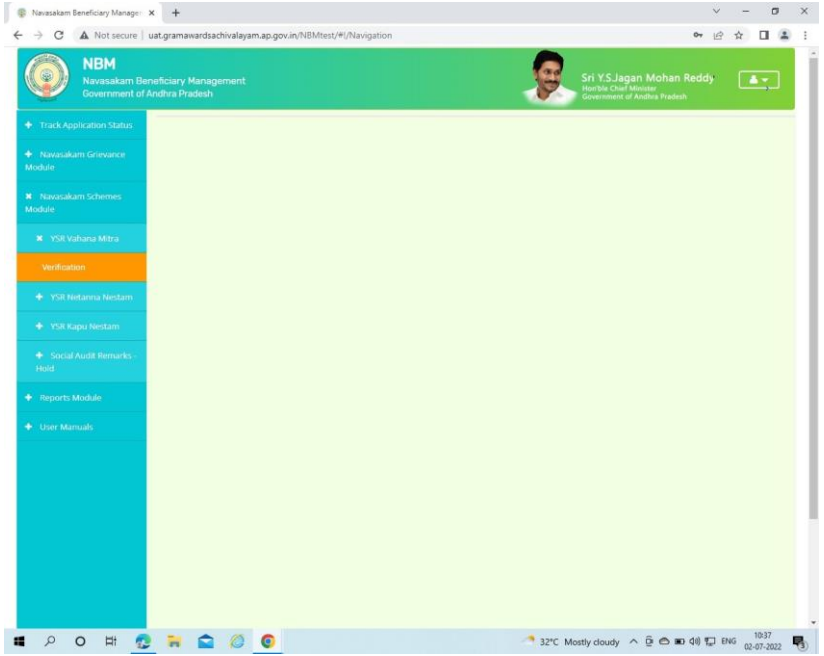

The scheme related dashboard and list of applications received is displayed as shown below.

| YouTube M Gmail 🛞 Village-V                   | Nard Secret 🗿 USB C Hub, (           | CableCr 🙆                          | WhatsApp @ Email Web Client Si | 🔿 UIDAI Dashboa | ard 🚹 GSWS Pr                     | rojects & Ta 🍘                                               | KYC Subscriber                               |                  |
|-----------------------------------------------|--------------------------------------|------------------------------------|--------------------------------|-----------------|-----------------------------------|--------------------------------------------------------------|----------------------------------------------|------------------|
| NBM<br>Navasakam Benefin<br>Government of And | siary Management<br>Irra Pradesh     |                                    |                                |                 | Ø.                                | Sri Y.S.Jagan M<br>Hon'ble Chief Minist<br>Government of And | Mohan Reddy<br><sup>ter</sup><br>hra Pradesh | <b>.</b>         |
| <ul> <li>Track Application Status</li> </ul>  |                                      |                                    | SCHEME Application             | on DASHBOAR     | D ( MUCOM )                       |                                                              |                                              |                  |
| ✤ Navasakam Grievance<br>Module               | (                                    |                                    |                                |                 |                                   | 001015750                                                    |                                              |                  |
| × Navasakam Schemes Module                    | TOTAL                                |                                    | PENDING                        |                 |                                   | COMPLETED                                                    |                                              |                  |
| + YSR Kapu Nestam                             | 201                                  |                                    | 201                            |                 |                                   | U                                                            |                                              |                  |
| 🗶 YSR Vahana Mitra                            |                                      |                                    |                                |                 |                                   |                                                              |                                              |                  |
| Verification                                  |                                      |                                    | Pending applicatio             | n to take actio | n (MUCOM)                         |                                                              |                                              |                  |
|                                               |                                      |                                    |                                | DETAILS         |                                   |                                                              |                                              |                  |
| + Reports Module                              |                                      |                                    |                                |                 |                                   |                                                              |                                              |                  |
| Reports Module     User Manuals               | Application ID                       | Pending<br>Date                    | Citizen Name                   | Gender          | Aadhaar No.                       | Mobile No.                                                   | Scheme Type                                  | Action           |
| Reports Module      User Manuals              | Application ID<br>082206211649061715 | Pending<br>Date<br>21-JUN-<br>2022 | Citizen Name<br>M SELVAM       | Gender          | Aadhaar No.<br>XXXX-XXXX-<br>1715 | Mobile No.<br>9182856514                                     | Scheme Type<br>YSR Vahana<br>Mitra           | Action<br>Verify |

Click on **Verify** button to open the application form with details. **View** option for attached documents is provided on the right side of the screen.

| Avasakam Beneficiary Manage: X                                                       | +<br>amawardsachivalayam.ap.gov.i<br>ary Management<br>a Pradesh                                                              | n/NBMtest/#!/NBMVerificationPa                                                                                      | ge ← È ☆ □ ▲<br>Sri Y.S.Jagan Mohan Reddy ▲<br>Hon/ble Chief Minister<br>Government of Andhra Pradesh                                                                                                    |
|--------------------------------------------------------------------------------------|----------------------------------------------------------------------------------------------------|----------------------------------------------------------------------------------------------------|----------------------------------------------------------------------------------------------------|
| <ul> <li>Track Application Status</li> <li>Navasakam Grievance<br/>Module</li> </ul> | APPLICA                                                                                                    | SCHEME Appli                                                                                                    | cation VERIFICATION ( MUCOM )                                                                                                    |
| <ul> <li>Navasakam Schemes</li> <li>Module</li> </ul>                                | APPLICATION ID                                                                                                    | 152207011230329227                                                                                                  | WEA/WWDS PRIMERY FIELD VERIFICATION REPORT                                                                                                    |
| Reports Module      User Manuals                                                     | APPLICANT NAME<br>SCHEME<br>DATE OF APPLICATION<br>GENDER<br>AADHAAR NUMBER<br>SECRETARIAT NAME<br>WEA/WWDS<br>RECOMMENDATION | NAGABABU MANEPALLI<br>YSR Vahana Mitra<br>02-JUL-2022<br>MALE<br>XXXX-XXXX-9227<br>NEWMUNSIFFJUNCTION-<br>01<br>Yes | ADHRA PEADESH STATE ROAD TANESPORT CORPORATION         RTC Visco, Program         RTC Visco, Program         Name       existe Support (Name)         Name       existe support (Name)         Onward Journey Ticket Details       Kret |
| L L L                                                                                |                                                                                                    |                                                                                                    | APPLICANTION DETAILS                                                                                                    |
|                                                                                      | APPLICATION ID                                                                                                    |                                                                                                    | 152207011230329227                                                                                                    |
|                                                                                      | APPLICANT NAME                                                                                                    |                                                                                                    | NAGABABU MANEPALLI                                                                                                    |
|                                                                                      | FATHER NAME<br>SCHEME                                                                                                    |                                                                                                    | ramana<br>YSR Vahana Mitra                                                                                                    |
|                                                                                      | DATE OF APPLICATION                                                                                                    |                                                                                                    | 02-JUL-2022                                                                                                    |

Based on the verification of the details, select the **Recommendation** button and click on **Forward** button to complete the process. Application is forward to District level.

|            | 2022                      |                                       |               | XXXX-                  |            | Vahana                 | Venily |
|------------|---------------------------|---------------------------------------|---------------|------------------------|------------|------------------------|--------|
|            |                           |                                       |               | 7802                   |            | Mitra                  |        |
| 082206211  | 249481799 21-JUN-<br>2022 | AMALADASU SREENU                      | MALE          | XXXX-<br>XXXX-1799     | 9949473603 | YSR<br>Vahana<br>Mitra | Verif  |
| 0822062113 | 39086854 21-JUN-<br>2022  | KAPARAPU SURYA RAO                    | MALE          | XXXX-<br>XXXX-<br>6854 | 6301613745 | YSR<br>Vahana<br>Mitra | Verif  |
| 082206211  | 38527153 21-JUN-<br>2022  | SHAIK BABJI                           | MALE          | XXXX-<br>XXXX-7153     | 9963093082 | YSR<br>Vahana<br>Mitra | Verif  |
| 082206211  | 601277771 21-JUN-<br>2022 | PINAPOTHU DAYANAND                    | MALE          | XXXX-<br>XXXX-7771     | 9666577455 | YSR<br>Vahana<br>Mitra | Verif  |
| 082206211  | 390                       | (Ì)                                   |               |                        | 9701214225 | YSR<br>Vahana<br>Mitra | Verify |
| 0822062114 | Application               | ( 152207011230329227 ) F<br>level !!! | orwarded to r | next<br>241            | 8179010694 | YSR<br>Vahana<br>Mitra | Verif  |
| 082206211  | 520                       | ОК                                    |               | 4336                   | 9705728811 | YSR<br>Vahana<br>Mitra | Verif  |
| 082206211  | 06289763 21-JUN-<br>2022  | MENDA SARVESU                         | MALE          | XXXX-<br>XXXX-<br>9763 | 9346283349 | YSR<br>Vahana<br>Mitra | Verif  |
| 082206211  | 22476069 21-JUN-<br>2022  |                                       | MALE          | XXXX-<br>XXXX-<br>6069 | 9703492635 | YSR<br>Vahana<br>Mitra | Verif  |
| 0822062117 | 37042806 21-JUN-<br>2022  | VEERA UMA MAHESWARI                   | FEMALE        | XXXX-<br>XXXX-<br>2806 | 9603927627 | YSR<br>Vahana<br>Mitra | Verif  |
| 082206211  | 28408092 21-JUN-<br>2022  | KANUBOINA RATNA RAJU                  | MALE          | XXXX-<br>XXXX-<br>8092 | 8465968999 | YSR<br>Vahana<br>Mitra | Verif  |

# **5.2 District collector**

Please click on the URL <u>https://gsws-nbm.ap.gov.in/NBM/#!/Login</u> to login into the NBM Portal. Enter the credentials to login to the NBM portal. Please click on YSR Vahana Mitra then click on **Verification** button.

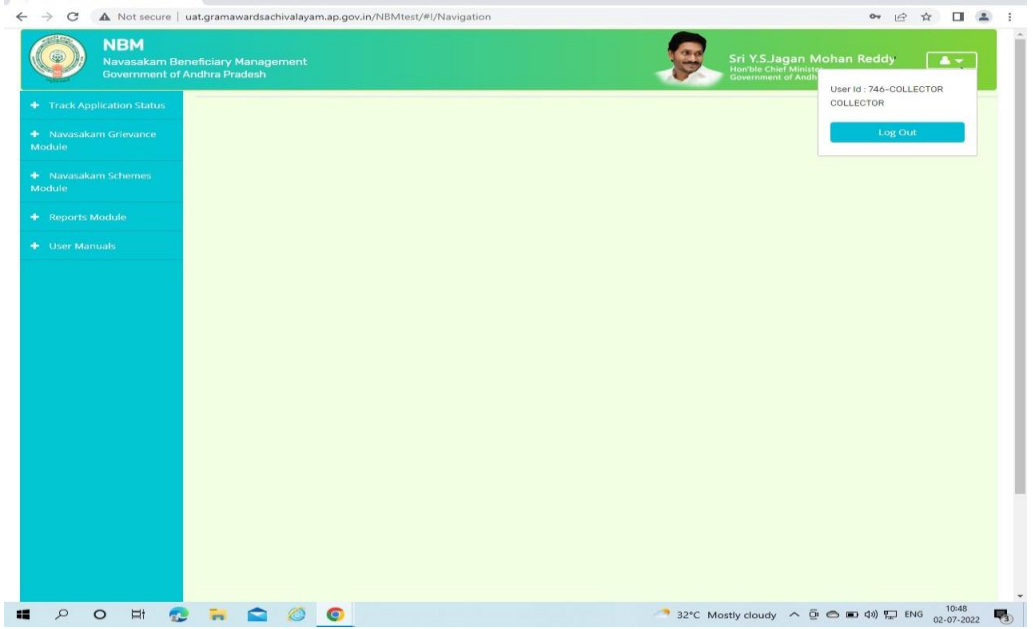

The scheme related dashboard and list of applications received is displayed as shown below.

| indiana in beneficiary manager in                |                                                                                                    |                                                                                                    |                                                                                                    |                                                         |                                                                                                    |                                                                                                |                                                                                     |             |
|--------------------------------------------------|----------------------------------------------------------------------------------------------------|----------------------------------------------------------------------------------------------------|----------------------------------------------------------------------------------------------------|---------------------------------------------------------|----------------------------------------------------------------------------------------------------|------------------------------------------------------------------------------------------------|-------------------------------------------------------------------------------------|-------------|
| C A Not secure   uat.gr                          | ramawardsachivalayam.ap.gov.in/N                                                                                                    | NBMtest/#!/NB                                                                                                    | MValidationDashboard                                                                                                    |                                                         |                                                                                                    | 07                                                                                             | ₿☆                                                                                  |             |
| NBM<br>Navasakam Benefici<br>Government of Andhr | iary Management<br>ra Pradesh                                                                                                    |                                                                                                    |                                                                                                    | <u>g</u>                                                | Sri Y.S.Jagar<br>Hon'ble Chief Mir<br>Government of A                                                                           | I Mohan Redd<br>lister<br>Indhra Pradesh                                                       | y 🔺                                                                                 | <b>,</b>    |
| Track Application Status                         |                                                                                                    | SCHE                                                                                                    | EME Application DASHBC                                                                                                  | ARD ( COLLI                                             | ECTOR )                                                                                                    |                                                                                                |                                                                                     |             |
| Navasakam Grievance<br>Jule                      |                                                                                                    |                                                                                                    |                                                                                                    |                                                         |                                                                                                    |                                                                                                |                                                                                     |             |
| Navasakam Schemes<br>Jule                        | TOTAL<br>1686                                                                                                    |                                                                                                    | PENDING<br>1686                                                                                                    |                                                         | COMPLET                                                                                                    | ED                                                                                             |                                                                                     |             |
| Reports Module                                   | (                                                                                                    |                                                                                                    |                                                                                                    |                                                         | -                                                                                                    |                                                                                                |                                                                                     |             |
|                                                  | Previous Designation Recom                                                                                                    | imendation*                                                                                                    |                                                                                                    |                                                         |                                                                                                    |                                                                                                |                                                                                     |             |
|                                                  | Previous Designation Recom                                                                                                    | mendation*<br>ommended<br>Pend                                                                                                    | ing application to take an                                                                                              | ction ( COLLI                                           | ECTOR)                                                                                                    |                                                                                                |                                                                                     |             |
|                                                  | Previous Designation Recom<br>@Recommended \Not Reco                                                                                                    | Pending<br>Date                                                                                                    | ing application to take an<br>DETAILS<br>Citizen Name                                                                   | ction ( COLLI<br>Gender                                 | ECTOR )                                                                                                    | Mobile No.                                                                                     | Scheme<br>Type                                                                      |             |
|                                                  | Previous Designation Recom  Recommended Not Reco  Application ID  082206201418169574                                                                                                    | Pending<br>Date<br>21-JUN-<br>2022                                                                                                    | ing application to take an<br>DETAILS<br>Citizen Name<br>SATYANARAYANA                                                  | Ction ( COLLI<br>Gender<br>MALE                         | ECTOR )<br>Aadhaar No.<br>XXXX-XXXX-<br>9574                                                                                    | Mobile No.<br>9849759515                                                                       | Scheme<br>Type<br>YSR Vahana<br>Mitra                                               | 3           |
|                                                  | Previous Designation Recommended Not Recommended           Recommended Not Recommended           OB2206201418169574           082206201559167139                                                              | Pending<br>Date<br>21-JUN-<br>2022                                                                                                    | ing application to take an<br>DETAILS<br>Citzen Name<br>SATYANARAYANA<br>PULUGU SRINU                                   | Ction ( COLLI<br>Gender<br>MALE<br>MALE                 | ECTOR) Aadhaar No. XXXX-XXXX- 9574 XXXX-XXXX- 7139                                                                              | <mark>Морііе No.</mark><br>9849759515<br>6300584038                                            | Scheme<br>Type<br>YSR Vahana<br>Mitra<br>YSR Vahana<br>Mitra                        | 3           |
|                                                  | Previous Designation Recommended Not Recommended           Recommended Not Recommended           Image: Designation ID           082206201418169574           082206201559167139           082206201630432538 | Pending<br>Date<br>21-JUN-<br>2022<br>21-JUN-<br>2022<br>21-JUN-<br>2022                                                                                                    | ing application to take as<br>DETAILS<br>Citzen Name<br>SATYANARAYANA<br>PULUGU SRINU<br>ALLADA RAJU                    | Ction ( COLLI<br>Gender<br>MALE<br>MALE                 | Aadhaar No.           XXXX-XXXX-<br>9574           XXXX-XXXX-<br>7139           XXXX-XXXX-<br>2538                              | Mobile No.           9849759515           6300584038           9642710159                      | Scheme<br>Type<br>YSR Vahana<br>Mitra<br>YSR Vahana<br>Mitra                        | a<br>a<br>a |
|                                                  | Previous Designation Recommended Not Recommended Not Recommended           Application ID           082206201418169574           082206201559167139           082206201630432538           082206211225052052 | Pending Date 21-JUN-2022 21-JUN-2022 21-JU | Ing application to take an<br>DETAILS<br>Citizen Name<br>SATYANARAYANA<br>PULUGU SRINU<br>ALLADA RAJU<br>JALLURI RAMANA | Ction ( COLLI<br>Gender<br>MALE<br>MALE<br>MALE<br>MALE | Aadhaar No.           XXXX-XXXX-<br>9574           XXXX-XXXX-<br>9574           XXXX-XXXX-<br>2538           XXXX-XXXX-<br>2538 | Mobile No.           9849759515           6300584038           9642710159           7993838334 | Scheme<br>Type<br>YSR Vahana<br>Mitra<br>YSR Vahana<br>Mitra<br>YSR Vahana<br>Mitra | a<br>a<br>a |

Further the Collector approves or rejects the list based on the recommendations

# 6. Tracking of application:

1. After logging in to the NBM portal, the DA/WEDS can find the Track application Status for tracking the status of the application. Upon clicking the link, the following screen is displayed

| <ul> <li>Pavasakam Beneficiary Manager ×</li> <li>↔ O a gsws-nbm.ap.gov.in</li> </ul> | +<br>/NBM/#I/ApplicationStatusC | neck      |            |              | ×<br>ني <del>اه</del>                                                               | - 0<br>* 1             | ×                 |
|---------------------------------------------------------------------------------------|---------------------------------|-----------|------------|--------------|-------------------------------------------------------------------------------------|------------------------|-------------------|
| NBM<br>Navasakam Benefic<br>Government of Andh                                        | iary Management<br>ra Pradesh   |           |            | <u>g</u>     | Sri Y.S.Jagan Mohan Reddy<br>Hon'ble Chief Minister<br>Government of Andhra Pradesh | <b>\$</b>              | l                 |
| + Track Application Status                                                            |                                 |           |            |              |                                                                                     |                        |                   |
| <ul> <li>Navasakam Grievance</li> <li>Module</li> </ul>                               |                                 |           | NBM Applic | ation STATUS |                                                                                     |                        |                   |
| <ul> <li>Navasakam Schemes</li> <li>Module</li> </ul>                                 | Type :*                         | Scheme :* | ~          | Get Details  |                                                                                     |                        |                   |
| + Reports Module                                                                      | Select<br>UID                   |           |            |              |                                                                                     |                        |                   |
| + User Manuals                                                                        | APPLICATION ID                  |           |            |              |                                                                                     |                        |                   |
|                                                                                       |                                 |           |            |              |                                                                                     |                        |                   |
|                                                                                       |                                 |           |            |              |                                                                                     |                        |                   |
|                                                                                       |                                 |           |            |              |                                                                                     |                        |                   |
|                                                                                       |                                 |           |            |              |                                                                                     |                        |                   |
|                                                                                       |                                 |           |            |              |                                                                                     |                        | ÷                 |
|                                                                                       |                                 |           | D 🖻 🖬 🖸    | o 🔮 🍯 🗊      | へ 🔂 🕅 察 dạ                                                                          | )) 🍽 19:2<br>29/06/202 | 25<br>22 <b>5</b> |

- 2. The screen has "Type "drop down which askes for "**UID**" or "**Application ID**". If UID is selected, the following fields will be enabled.
  - Scheme to be selected from drop down list
  - UID Number to be entered

Then click on "**Get Details**". The status of the application will be shown on the screen as follows:

Applications screen shot

#### 7. Downloading the Lists and Social Audit

1.After logging in to the NBM portal, the DA/WEDS can find the ReportsModule. Upon clicking on the module, the following will be displayedNBM reports

2. If clicked on "NBM reports" the following screen is displayed:

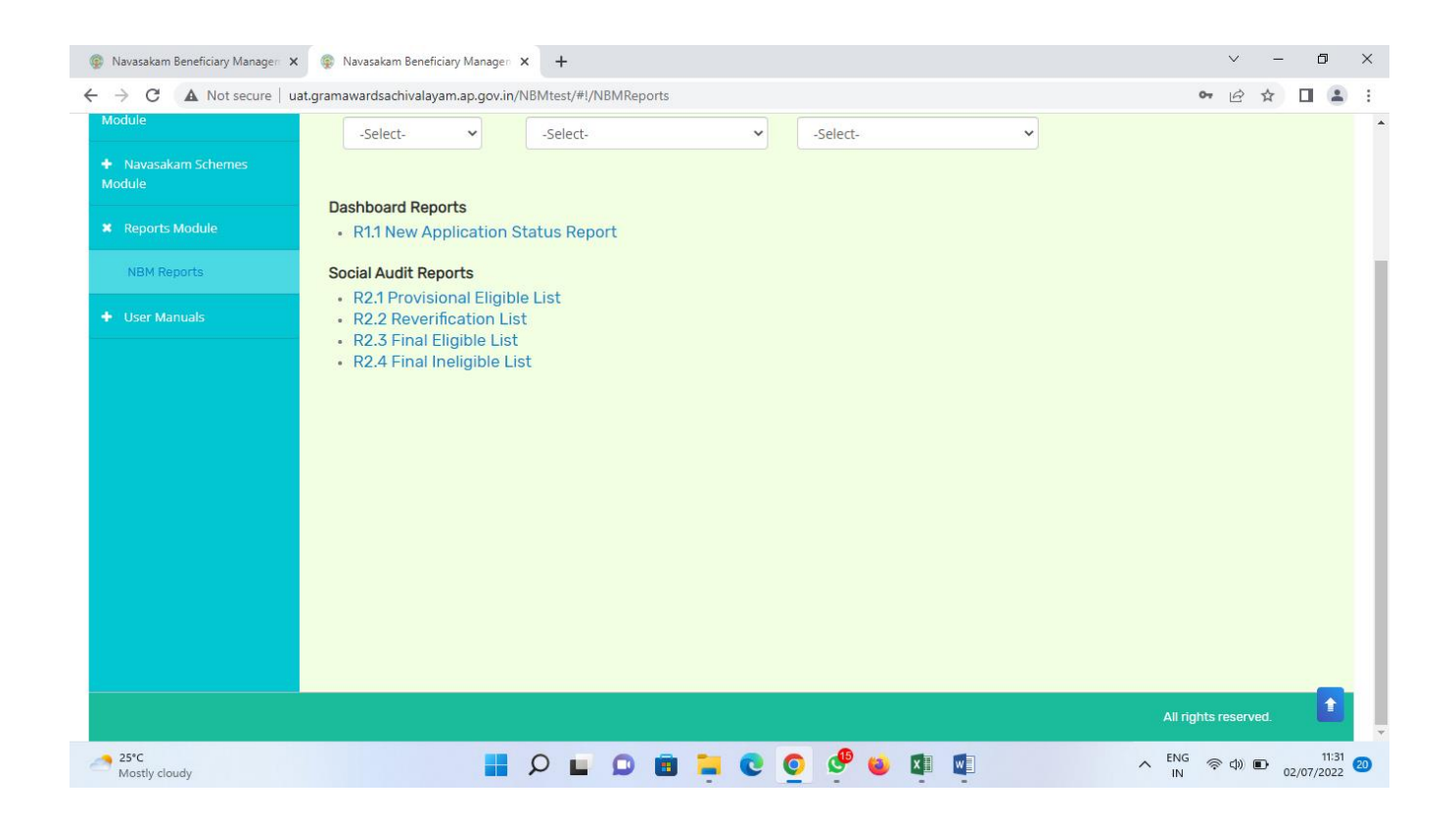

The DA/WEDs can select the Year, Scheme and type and based on the choice of selection the following list are generated and the DA/WEDs can take the printouts

• Dashboard Reports

 $\circ$  New Application Status Report

- Social Audit Reports
  - Provisional Eligible List
  - Reverification List
  - Final Eligible list
  - o Final Ineligible List

# 8. Social Audit Remarks - Hold Option:

The Hold option is enabled to the Welfare Assistant login. Once the Welfare Assistant logs into the NBM Portal, the WA needs to click on the Navasakham Schemes module, then the following options will be displayed:

- Various schemes
- Social Audit Remarks Hold

Once the Social Audit Remarks – Hold Option is clicked upon, the following screen is displayed:

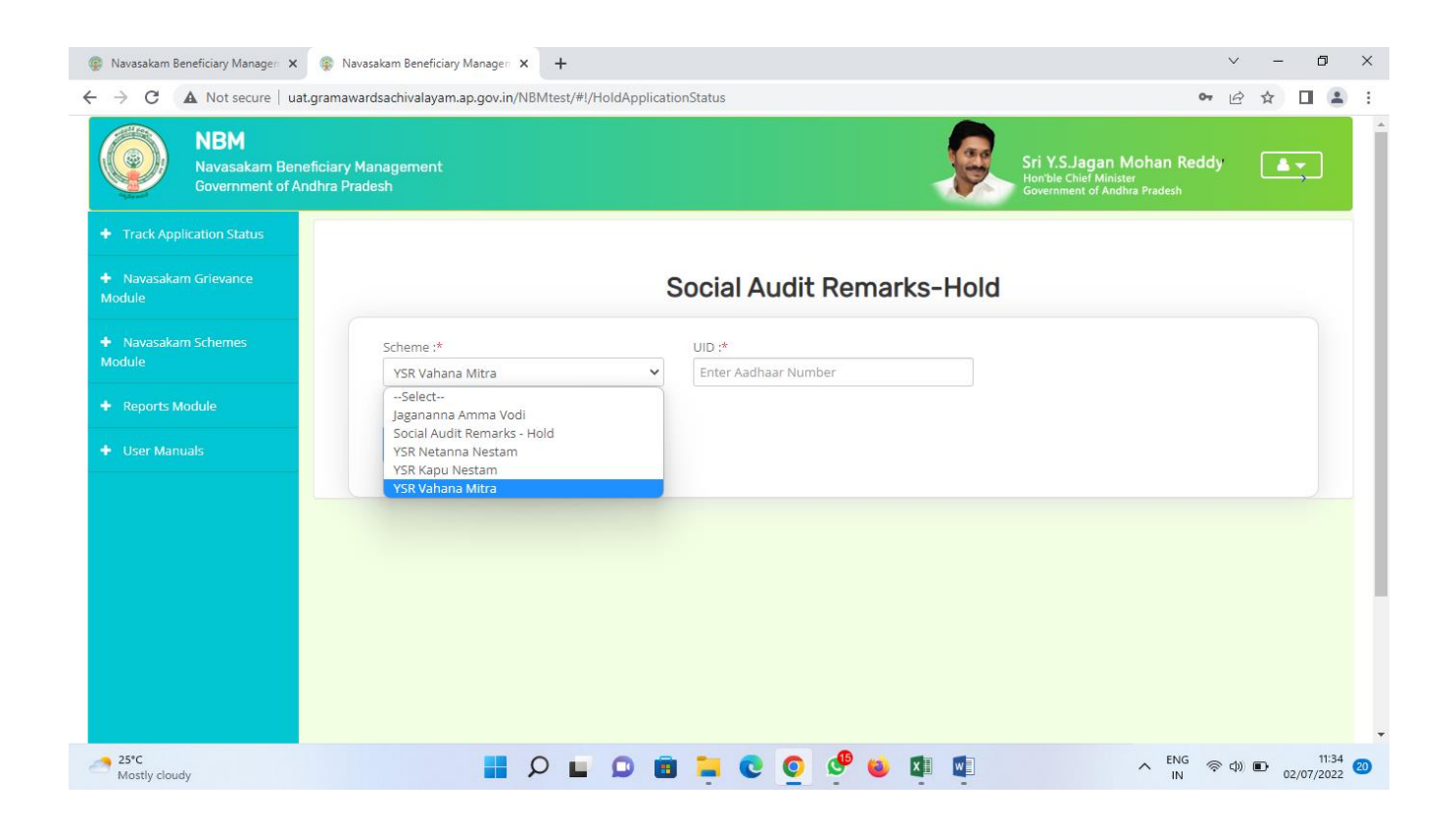

The WA shall select the scheme from the dropdown list and enter the UID of the beneficiary and click on "**Get details**" button. Then the Hold option is displayed as shown above and the WA can click on the "**Hold**" button if the beneficiary is found to be ineligible present in provisional eligible list based on field verification

# 9. Grievance Handling

Any person who is in the 'Ineligible Beneficiary List' may raise a grievance at Village/Ward secretariat.

Every scheme will have a set of eligibility parameters. Each parameter for an applicant will be confirmed by the Government. The list of parameters on which eligibility of an applicant is determined are as follows

# 9.1 Parameters for Scheme Grievances

| #  | Parameter                    | Grievance under the Parameter <sup>1</sup>                                                                                                    | Name of<br>Department |
|----|------------------------------|----------------------------------------------------------------------------------------------------|-----------------------|
| 1. | Landholding of<br>the family | Land holding of the family should be less<br>than 3.00 acres of wet (or) 10.00 acres of<br>dry(or) 10.00 acres of both wet and dry<br>land together OR<br>The extent of land as prescribed by the<br>respective departments | Revenue               |

| 2. | Property<br>i<br>n municipal<br>area                | Family in municipal areas who owns housein less than 1000 sq. ft. site area                                                                                                    | MAUD               |
|----|-----------------------------------------------------|----------------------------------------------------------------------------------------------------|--------------------|
| 3. | Electricity<br>Consumption                          | Monthly electricity consumption of a<br>familydwelling unit (own/rent) should be<br>less than<br>300 units per month                                                                                                    | Energy             |
| 4. | Four-wheeler                                        | Family should not own a<br>motorizedfour-wheeler (Taxi,<br>Tractors, Autos are<br>exempted)                                                                                                    | Transport          |
| 5. | Caste                                               | As per the respective scheme guidelines                                                                                                    | Revenue            |
| 6. | Age                                                 | As per the respective scheme guidelines                                                                                                    | UIDAI<br>(Aadhaar) |
| 7. | Gender                                              | As per the respective scheme guidelines                                                                                                    | UIDAI<br>(Aadhaar) |
| 8. | Income Tax                                          | No family member should be an Income<br>TaxPayee Or<br>Annual Income less than Rs 5,00,000 for<br>Dr.<br>YSR Aarogyasri Card                                                                                                    | Finance            |
| 9. | Government<br>Employee<br>/ Government<br>Pensioner | <ul> <li>No family member should be a Government employee or Government Pensioner</li> <li>In rural areas, Family having income up to Rs. 10,000/- per month i.e., Rs.1.20 lakh per year and in urban areas up to Rs. 12,000/- per month i.e., Rs.1.44 lakh per year from all sources of income</li> </ul> | Finance            |
| 10 | GSTN                                                | As per the respective scheme guidelines                                                                                                    | Commercial<br>Tax  |
| 11 | Payment failure                                     | If Beneficiaries did not receive Payment<br>afterthe Payment disbursals, Citizen can<br>raise a<br>grievance under this Parameter                                                                                                    | GSWS<br>Department |
| 12 | Ineligible<br>i<br>nField<br>verification           | If Citizens became ineligible during field<br>verification can raise a grievance                                                                                                    | GSWS<br>Department |
| 13 | Scheme based<br>grievances (YSR<br>Bima)            | <ul><li>a. Claim documents submitted but<br/>amountnot received</li><li>b. Formation/Registration issues</li></ul>                                                                                                    | GSWS<br>Department |

 $^{1}$  These are indicative parameters, however, for scheme wise details of the eligibility parameters kindly refer to Annexure 5.2

Besides the above listed parameters, some schemes may require specific documents for eligibility for e.g., Affiliation / Registration with Handloom Association under Netanna Nestam, Registration with Fisheries Department under Matsyakara Bharosa, Fitness Certificate / Driving License under Vahana Mitra.

#### 9.1.1 Creating Grievance and service request

After the DA / WEDS logins to the NBM portal the following screen is displayed where under 'Navasakam Grievance Module" tab shall get an option to raise a 'Create a Grievance' or raise a 'Create Grievance Service Request' as shown in below screen.

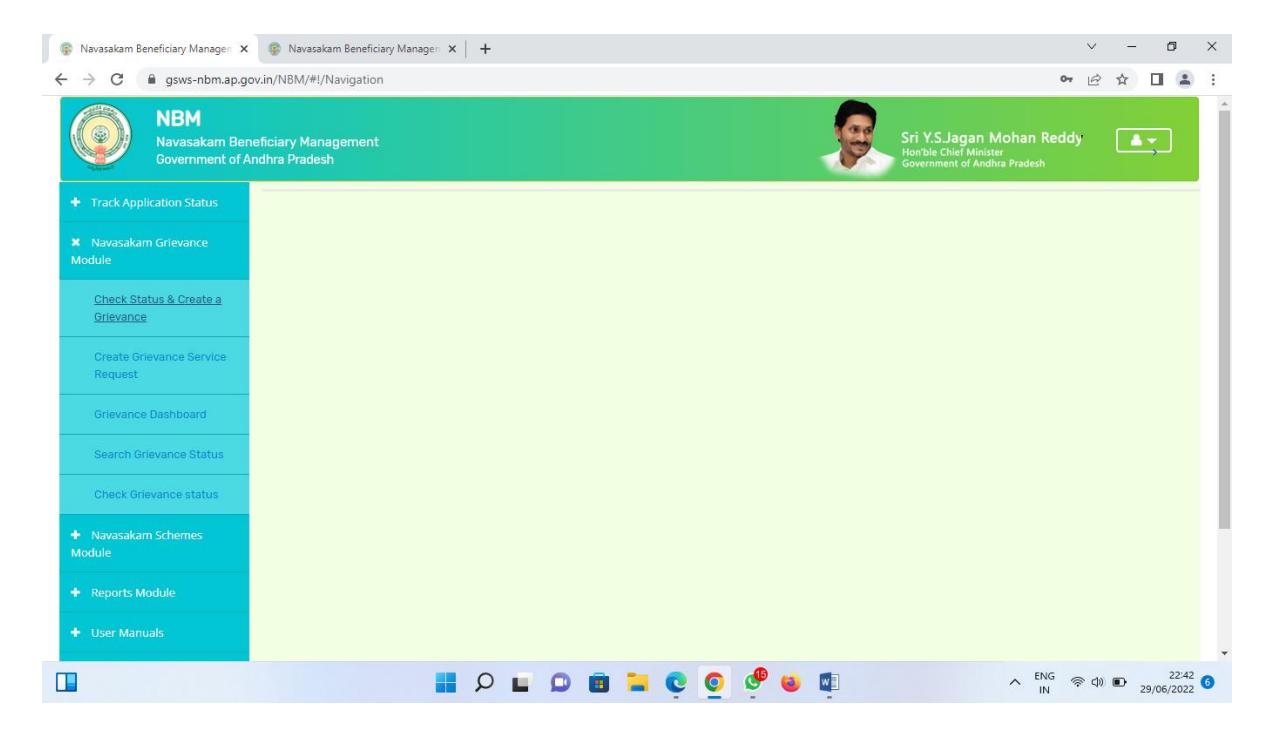

 After clicking on 'Create Grievance' the DA / WEDS shall enter the Aadhaar Number and Scheme Type for the Ineligible Beneficiary and click on 'Get Details'

| 🍥 గ్రామ -                   | శ్రీ పై ఎస్.జగన్ మోహన్ రెడ్డి గారు 😡       |                  |           |
|-----------------------------|--------------------------------------------|------------------|-----------|
|                             |                                            |                  | ம் Logout |
| NAVAS                       | AKAM GRIEVANCE APPLICATIO                  | ON               |           |
| Note: Please enter aadha    | ar number and select scheme to get the app | lication status. |           |
| Aadhaar No.*                | Scheme Type*                               |                  |           |
| Please Enter Aadhaar Number | SELECT SCHEME TYPE                         | GET DETAILS      |           |
|                             |                                            |                  |           |
|                             |                                            |                  |           |
|                             |                                            |                  |           |
|                             |                                            |                  |           |

• The system shall display 'Application Status' with eligibility/ineligibility remarks, Eligibility Calculator for the selected scheme and Family Details with respect to the eligibility criteria

|                       |        |                    |                               | Aadhaar No.*<br>X000000000000 |                                   | Sche                          | me Type*<br>SR Cheyutha                        | ~           | GET DETAILS       |
|-----------------------|--------|--------------------|-------------------------------|-------------------------------|-----------------------------------|-------------------------------|------------------------------------------------|-------------|-------------------|
|                       |        | Applicatio         | on Status                     |                               |                                   |                               | Eligibility Calculator                         |             |                   |
| 2EN NAME              |        |                    |                               |                               | Parameter Fields                  | As Per Records                | Scheme Elinibility (                           | Calculator  | Validation Status |
|                       |        |                    |                               |                               | Name                              | Pothina Saikumar              | NA                                             |             |                   |
| HER INAME             |        |                    |                               |                               | Age                               | 27                            | 45-80 Years                                    |             | Unsatisfied       |
|                       |        |                    |                               |                               | Gender                            | MALE                          | FEMALE                                         |             | Unsatisfied       |
| DER                   |        |                    |                               |                               | Income Tax                        | NO                            | NO                                             |             | Satisfied         |
| ERENCE ID             |        |                    |                               |                               | Government Employee               | NO                            | NO                                             |             | Satisfied         |
| EME NAME              |        |                    |                               |                               | Dry Land                          | 0                             | Less than or equal to 10 Acres                 |             | Satisfied         |
| LICATION STATUS       |        |                    |                               |                               | Wet Land                          | 0                             | Less than or equal to 3 Acres                  |             | Satisfied         |
|                       |        |                    |                               |                               | Enegry                            | 0                             | Less than or equal to 300 Units (6 Months Aw   | erage)      | Satisfied         |
|                       |        |                    |                               |                               | Transport                         | NO                            | NO                                             |             | Satisfied         |
|                       |        |                    |                               |                               | Urban Property                    | 0                             | Less than or equal to 1000 sq of built-up area |             | Satisfied         |
|                       |        |                    |                               |                               |                                   |                               |                                                |             |                   |
|                       |        |                    |                               | Fa                            | amily Details                     |                               |                                                |             |                   |
| Name of the Citizen   | Gender | Date Of Birth Cast | Mobile Number Wet Land(Acres) | Dry Land(Acres) Prop          | erty(Sqft) Vehicle(Y/N) Govt Empl | oyee(Y/N) Income Tax(Y/N) P   | ower(Units) District Mandal                    | Secretariat |                   |
| Pothina Parimala      | FEMALE | 01-01-1979         | 9912433718                    |                               |                                   |                               | KRISHNA VIJAYAWADA RURAL                       | GOLLAPUDI4  |                   |
| Pothina Shlakshmi     | FEMALE | 24-08-1996         | 9912433718                    |                               |                                   |                               | KRISHNA VIJAYAWADA RURAL                       | GOLLAPUDI4  |                   |
| Pothina Srinivasa Rao | MALE   | 27-02-1973         | 9912433718                    |                               |                                   |                               | KRISHNA VIJAYAWADA RURAL                       | GOLLAPUDI4  |                   |
| Pothina Harini        | FEMALE | 21-09-2003         | 9676954298                    |                               |                                   |                               | KRISHNA VIJAYAWADA RURAL                       | GOLLAPUDI4  |                   |
| Pothina Saikumar      | MALE   | 30-01-1994         | 9912433718                    |                               |                                   |                               | KRISHNA VIJAYAMADA RURAL                       | GOLLAPUDI4  |                   |
|                       |        | Grievance Ty       | pe"                           |                               | Benef                             | ficiary Satisfied" 〇 Yes O No |                                                |             |                   |
|                       |        | SELEC              | F GRIEVANCE TYPE              |                               | ~                                 |                               |                                                |             |                   |
|                       |        |                    |                               |                               |                                   | 20                            |                                                | Activat     | te Windows        |

- $\circ~$  Based on the ineligibility reason / criteria shown in the screen above, the
- DA / WEDS shall identify the nature of the grievance and the relevant 'Grievance Type' and further explain the same to the citizen to know whether they are satisfied or not and accordingly the DA / WEDS shall submit the grievance.
- A Grievance ID will be generated, and an acknowledgement will be given to the citizen. The Citizen shall duly note the grievance ID for

future reference.

- In case the citizen is not satisfied with the nature of grievance, the DA / WEDS shall identify the relevant service request to be raised for a particular grievance and accordingly ask the citizen to get required documents to raise a grievance service request.
- The DA / WEDS shall login again in the GSWS web portal using their login credentials once the citizen is back to Secretariat with all the required documents to raise a grievance service request.
- The DA / WEDS shall raise a grievance service request by clicking on "Navasakam Beneficiary Management" tab and selecting "Create Grievance Service Request"
  - The DA / WEDS shall identify the service request to be raised based on the nature of the grievance and click on the service to raise a request

|               | 🌀 గ్రామ - వార్డు సచివాలయము                                                  | శ్రీ పై ఎస్.జగన్ మోహన్ రెడ్డి గారు<br>గాము,మంజివర్కలు అంర్రజరశ్ ప్రయక్తం |
|---------------|-----------------------------------------------------------------------------|--------------------------------------------------------------------------|
| 5             |                                                                             | () Logou                                                                 |
|               | NAVASAKAM GRIEVANCE SERVICE REQUEST APPLICATION                             |                                                                          |
|               | Note: Please select the service request related to the Navasakam Grievance. |                                                                          |
| Energy        |                                                                             |                                                                          |
| P Energy (4)  |                                                                             |                                                                          |
| IT & EC       |                                                                             |                                                                          |
| IT & EC (1)   |                                                                             |                                                                          |
| Revenue       |                                                                             |                                                                          |
| > Revenue (4) |                                                                             |                                                                          |
| Transport     |                                                                             |                                                                          |
| Transport (8) |                                                                             | Activate Windows                                                         |

• The DA/WEDS shall mandatorily enter the grievance ID already generated and printed on acknowledgement receipt given to the citizen, along with theirname, Aadhaar and mobile number and take further actions as per the screens to follow

|              | 🌔 గ్రామ - వార్డు సచివాలయవ                           | හා ද්ද වෙද සංස්ථානය කරන්න කරන්න කරන්න කරන්න කරන්න කරන්න කරන්න කරන්න කරන්න කරන්න කරන්න කරන්න කරන්න කරන්න කරන්න ක |
|--------------|-----------------------------------------------------|----------------------------------------------------------------------------------------------------|
|              | Mobile verification (APCPDCL - LT - Title Transfer) | U Legout                                                                                                    |
| N            | Enter Beneficiary Name*                             | . NC                                                                                                    |
|              | Enter Beneficiary Name                              |                                                                                                    |
|              | Enter Beneficiary Mobile Number*                    |                                                                                                    |
| ~ Energy (4) | Enter Mobile Number                                 |                                                                                                    |
|              | Enter Beneficiary Aarlbaar Number                   |                                                                                                    |
|              | Enter Aadhaar Number                                |                                                                                                    |
|              | Satisf Passingar (Satisf                            |                                                                                                    |
|              | Enter Grievance ID                                  | ивит                                                                                                    |
|              |                                                     |                                                                                                    |
| > IT& EC (1) |                                                     |                                                                                                    |
|              |                                                     | Activate Windows                                                                                                |
|              |                                                     | Go to Settings to activate Windows                                                                              |

• In case of WEA/WWDS login, he/she shall click on 'Grievance Approval' under 'Navasakam Beneficiary Management' tab in GSWS portal to take an action against the grievance service request raised by the citizen.

# 9.1.2 Types of Grievances and their Work flows

Based on the scheme eligibility parameters listed above, the eligibility of an applicant shall be evaluated and accordingly the type of grievance shall be categorized as mentioned below:

#### 9.1.2.1 Department Related Grievances

All grievances pertaining to a department specific service shall betaken for consideration under this category.

Request can be raised for the services mentioned as below:

#### 9.1.2.1.1 Land Records

#### • Mobile number and pattadhar Aadhar number seeding:

When a Citizen is found to be ineligible due to the system incorrectly reflecting land records mapped to his/her Aadhar like in the following cases:

- o Buyer has land within limits yet system shows no land ispresent
- System is showing more land than what beneficiary possess. Some other land also tagged with his/her Aadhar
- Beneficiary sold land and even after the buyer did mutation, system shows it in beneficiary name

In the above cases,

1. The DA/WEDS should first raise a grievance in "Navasakam

Beneficiary Management "against the Land as the Grievance Type and submit the Grievance. A grievance ID will be generated.

2. After raising a grievance, DA/WEDS should apply for the Service "Mobile number and pattadhar Aadhar number seeding" against that grievance ID under "Create Grievance Service Request" with the relevant documents. This service is directly available in the NBM portal.

\*It is necessary to a Service Request along with raising a Grievance for the Data to be updated and to be eligible for the Scheme

- 3. Once DA/WEDS fills the application form and applies for the service, it is forwarded to the VRO's Webland Login and then to the Tahsildar Webland Login.
- 4. Tahsildar approves/rejects based on the recommendations from VRO
- 5. Once the Service Request is closed, then the status of the grievance will be updated and the database will be updated

#### • Mutation for transactions/Mutation for Corrections:

When a Citizen is found to be ineligible due to the system incorrectly reflecting land records mapped to his/her Aadhar like in the following cases:

a. Beneficiary has already sold the land to another person and still not updated in the database

In the above case,

- 1. The DA/WEDS should first raise a grievance in "NavasakamBeneficiary Management "against the Land as the Grievance Typeand submit the Grievance. A grievance ID will be generated.
- 2. After raising a grievance, DA/WEDS should apply for the Service "Mutation for transactions/Mutation for Corrections" against that grievance ID under "Create Grievance Service Request" with the relevant documents. This service is directly available in GSWS portal.

\*It is necessary to a Service Request along with raising a Grievancefor the Data to be updated and to be eligible for the Scheme

- 3. Once DA/WEDS fills the application form and applies for the service, it is forwarded to the VRO's Webland Login, then to the MRO who approves/rejects based on the recommendations.
- 4. Once the Service Request is closed, then the status of the grievance will be updated and the database will be updated

# 9.1.2.1.2 Urban Property (MAUD)

When a Citizen is found to be ineligible due to the system incorrectly reflecting Urban Property mapped to his/her Aadhar like in the following cases:

- Sold the property to another person
- Never owned any property in urban area
- Showing excess property than what is owned by the person

In the above cases,

- 1. The DA/WEDS should first raise a grievance in "Navasakam Beneficiary Management "against the Urban Property as the Grievance Type and submit the Grievance. A grievance ID will be generated.
- 2. The MAUD's **Deseeding services** for the wrongly seeded property is available in the Municipal Commissioner's login of the ERP portal of MAUD department. The service is available in the "Other services" link in GSWS portal.

\*It is necessary for the Citizen to apply for relevant service along withraising a grievance ID

2. Once the Service Request is addressed by the MAUD Department, database will be reflected with the updated details

#### 9.1.2.1.3 Energy

#### Title Transfer:

When a Citizen visits the Secretariat complaining about the following, then DA/WEDS may raise a request under this service.

- a. Electric meter mapped to his/her Aadhar is being used by the Tenants
- b. He/she has sold the property and Electric meter should betransferred to someone else

Aadhaar seeding and deseeding:

When a Citizen visits the Secretariat complaining about thefollowing, then DA/WEDS may raise a request under this service

- c. Beneficiary possess no electric meter yet system has electric meter tagged to him/her.
- d. Beneficiary Aadhar no. mapped to different meter

#### Name correction:

When a Citizen visits the Secretariat complaining that the Name displayed in the system is incorrect for the Meter mapped to his/her Aadhar, then DA/WEDS may raise a request under this service.

#### Wrong Billing:

When a Citizen visit the Secretariat complaining that he/she has consumed less units than reflecting in system, then arequest for this Service shall be raised.

All the above service for Energy Department will have the same flow asbelow:

- 1. The DA/WEDS should first raise a grievance in "NavasakamBeneficiary Management "against the Energy as the Grievance Type and submit the Grievance. A grievance ID will be generated.
- 2. After raising a grievance, DA/WEDS should apply for the Service against that grievance ID with the relevant documents. This service is directly available in the NBM portal wherein the DA/WEDS shall select the District under Energy Department services and all the services available for that particular Districtwill be displayed.

\*It is necessary to a Service Request along with raising aGrievance for the Data to be updated

- 3. Once DA fills the application form and applies for the service, it is forwarded to the AE Energy Department Login who verifies the details and approves/rejects
- 4. Once the Service Request is closed, then the status of the grievance will be updated and the database will be updated

#### 9.1.2.1.4 Transport

#### **Registration - Transfer of ownership**

When a Citizen is found to be ineligible due to the system incorrectly reflecting Vehicle mapped to his/her Aadhar like in the following cases:

- b. Beneficiary has sold vehicle yet reflecting in system
- c. Beneficiary converted his/her vehicle as taxi yet reflecting in system

In the above cases:

- 1. The DA/WEDS should first raise a grievance in "Navasakam Beneficiary Management "against the Transport as the Grievance Type and submit the Grievance. A grievance ID will be generated.
- Transport services are directly available in the NBM portal. DA/WEDsS should apply for the Service "Registration - Transfer of ownership" against that grievance ID under "Create Grievance Service Request" with the relevant documents.

\*It is necessary to raise a Service Request along with raising a Grievance for theData to be updated

- 3. Once DA fills the application form and applies for the service, it is forwarded to the RTO Department Login who verifies the details and approves/rejects
- 4. Once the Service Request is closed, then the status of the grievance will be updated and the database will be updated

#### **Slot Booking for Registration – Alteration of Vehicle**

When a Citizen found to be ineligible due to the system incorrectly reflectingVehicle and Citizen wants to convert his/her vehicle to a Taxi, then

- 1. The DA/WEDS should first raise a grievance in "Navasakam Beneficiary Management "against the Transport as the Grievance Type and submit the Grievance. A grievance ID will be generated.
- 2. This service is directly available in the NBM portal. DA/WEDS should apply for the Service "**Registration -Alteration of Vehicle**" against that grievance ID with the relevant documents.

\*It is necessary to raise a Service Request along with raising a Grievance for theData to be updated

> 3. Once DA fills the application form and applies for the service, it is forwarded to the RTO Department Login who verifies the details and approves/rejects

3. Once the Service Request is closed, then the status of the grievance will be updated and the database will be updated

When a Citizen found to be ineligible due to the Vehicle and Citizen's vehicle got condensed but system is incorrectly reflecting the Vehicle on his/her Aadhar, then

- 4. The DA/WEDS should first raise a grievance in "Navasakam Beneficiary Management "against the Transport as the Grievance Type and submit the Grievance. A grievance ID will be generated.
- 5. This service is directly available in the NBM portal. DA/WEDS should apply for the Service "**Registration Vehicle stoppage revocation**" against that grievance ID with the relevant documents.

\*It is necessary to raise a Service Request along with raising a Grievance for theData to be updated

- 6. Once DA fills the application form and applies for the service, it is forwarded to the RTO Department Login who verifies the details and approves/rejects
- 7. Once the Service Request is closed, then the status of the grievance will be updated and the database will be updated

#### 9.1.2.1.5 Caste

Integrated Caste certificate:

When a Citizen was found to be ineligible due to Caste and is not satisfied with the Caste reflected in the System, then

- 4. The DA/WEDS should first apply for the Service "Integrated Caste Certificate" against that grievance ID under "Create Grievance Service Request" with the relevant documents. This service is directly available in the NBM.
- 5. Once DA fills the application form and applies for the service, it is forwarded to the VRO, then to the RI, then to the Tahsildar who is the final approving authority except in case of notified and de notified tribes where the application will further be forwarded to RDO who is the final approving authority.
- 6. RDO/ Tahsildar approves/rejects based on the recommendations from Tahsildar and RI
- 7. a grievance in "Navasakam Beneficiary Management "against the Caste as the Grievance Type and submit the Grievance along with caste certificate. A grievance ID will be generated.
- 8. After raising a grievance, DA/WEDS should
- 9. Once the Service Request is closed, the status of the grievance will be updated

#### 9.1.2.2 Aadhaar Related Grievances

All grievances pertaining to Aadhaar based modification / updateshall be taken for consideration under this category.

- i. Age
- ii. Gender

If a Citizen was found to be ineligible due to Age/Gender data discrepancies,

- 1. The DA / WEDS shall raise a Grievance Request and generate a Grievance ID for the applicant.
- 2. The DA / WEDS shall request the applicant to apply for necessary changes at the Aadhaar service center.
- 3. The applicant shall raise a request for change / modification at the Aadhaar service center and once the changes are confirmed by UIDAI (Aadhaar) the applicant shall give their eKYC either at the secretariat or to the volunteer to get the details updated at GSWS against the grievance.

# 9.1.2.3 Income Related Grievances

All grievances pertaining to Income based modification / update shallbe taken for consideration under this category.

#### Income Tax

- 1. If a Citizen was found to be ineligible due to system incorrectly reflecting as paying Income Tax, he/she may visit the Secretariat to raise a grievance.
- 2. The DA / WEDS shall raise a Grievance Request and generate a Grievance ID for the applicant.
- 3. The service request will be sent to the WEA / WWDS, who shall do an initial verification before forwarding the application to VRO.
- 4. The VRO shall do a physical verification and send recommendation to he concerned MRO.
- 5. The MRO shall do a verification based on the recommendation given by VRO.
- 6. The RDO shall confirm / reject the Income Tax status of the applicant and recommends to the JOINT COLLECTOR.
- 7. The JOINT COLLECTOR shall verify the RDOs' recommendation and approves the same. The service request once addressed by the JOINT COLLECTOR shall be closed. In case of any changes, GSWS Databasewill be updated.

#### **Government Employee / Government Pensioner**

- 1. If a Citizen was found to be ineligible due to system incorrectly reflecting as a Government Employee, he/she may visit the Secretariat to raise a grievance.
- 2. The DA / WEDS shall raise a Grievance Request and generate a Grievance ID for the applicant.

- 3. The service request will be sent to the WEA / WWDS, who shall do an initial verification before forwarding the application to VRO. The VRO shall do a physical verification and send recommendation to the concerned MRO.
- 4. The MRO shall do a verification based on the recommendation given by VRO.
- 5. The RDO shall confirm / reject the Government Employee status of theapplicant and recommends to the JOINT COLLECTOR.
- 6. JOINT COLLECTOR shall verify the recommendation made by RDO and request APCFSS to verify the applicant's status.
- 7. The service request once addressed by the APCFSS shall be closed. Incase of any changes, GSWS Database will be updated.

#### GSTN

- 1. If a Citizen was found to be ineligible due to system incorrectly reflectingGST payee, he/she may visit the Secretariat to raise a grievance.
- 2. The DA /WEDS shall also request the applicant to raise a request at thecentral GST portal (if the applicant has not changed the details in the central GST portal).
- 3. The DA / WEDS shall raise a request against the reason for rejection. The service request will be sent to the WEA / WWDS, who shall do an initial verification before forwarding the application to MPDO.
- 4. MPDO shall verify the application forwarded by WEA / WWDS and forward with recommendation to JOINT COLLECTOR.
- 5. JOINT COLLECTOR shall verify the recommendation made by MPDO and request DC (Commercial Tax) to verify the applicant's status. DC (Commercial Tax) shall verify the application in the internal portal ofGST and shall confirm the same.
- 6. JOINT COLLECTOR shall approve the recommendation made by DC (Commercial Tax). The recommendations are further sent to CFMS from GVWV&VSWS Department where the applicant details are updated asper recommendation of the JOINT COLLECTOR.

#### 9.1.2.4 Payment Related Grievances

All grievances pertaining to payment failure shall be taken for consideration under this category.

After a Scheme has been launched, a citizen under eligible beneficiary list but did not receive Payment may visit the village / ward secretariat and raise a request for grievance. The DA / WEDS shall verify the Payment status in the link provided and find out the reason(s) for not receiving the Payment. If it isdue to the NPCI Inactive/dormant status of the Bank Account of the Beneficiary, then the same should be informed to the Citizen to update the Bank details. If it is because of any other reasons, the grievance shall be recorded with the Head Office and Payment will be released as per the guidelines from the Government.

#### 9.1.2.5 Ineligible in Field Verification

All grievances pertaining to beneficiaries who became ineligible duringField verification by the officers shall be taken for consideration under this category.

A citizen under ineligible beneficiary list found ineligible due to field verification, may visit the village / ward secretariat and raise a request for grievance to the DA / WEDS. The service request will be forwarded to the JOINT COLLECTOR. JC may approve or reject based on verification. If the Service request is rejected, Citizen will not receive any benefits. If the Service request is approved, Citizen will receive benefits during Bi-annual sanctions.

#### 9.1.2.6 Vahana Mitra Scheme specific Grievances:

The possible scheme specific grievances for Vahana Mitra will be

- Rejected due to not valid RC.
- Rejected due to not valid Driving license.
- Vehicle change

For all the above type of issues, the DA/WEDS has to login in NBM grievance module and has to submit the grievance.

|                            |                                                              |                                                                                                    | Ê                                                                                                    | ☆                                                                                                    |                                                                                                    |
|----------------------------|--------------------------------------------------------------|----------------------------------------------------------------------------------------------------|----------------------------------------------------------------------------------------------------|----------------------------------------------------------------------------------------------------|----------------------------------------------------------------------------------------------------|
| vvet Land (Acres)          | <u>.∠</u>                                                    | Less than 3 Acres                                                                                                    | Satistied                                                                                                    |                                                                                                    |                                                                                                    |
| Energy (Units)             | <u>0</u>                                                     | Less than 300 Units (6 Months<br>Average)                                                                                                    | Satisfied                                                                                                    |                                                                                                    |                                                                                                    |
| Urban Property<br>(Sq.ft)  | <u>0</u>                                                     | Less than 1000 sq of built-up area                                                                                                    | Satisfied                                                                                                    |                                                                                                    |                                                                                                    |
| GSTN                       | <u>No one in the family is</u><br>paying <u>GST</u>          | No Person in the family should pay<br>GST                                                                                                    | Satisfied                                                                                                    |                                                                                                    |                                                                                                    |
| You are provisiona         | ally Eligible for the scheme                                 | e and you can apply for the scheme when                                                                                                    | application of                                                                                                    | pens                                                                                                    |                                                                                                    |
| iary Satisfied* O Yes O No | , Be                                                         | eneficiary Mobile No.*                                                                                                    |                                                                                                    |                                                                                                    |                                                                                                    |
|                            | P                                                            | lease Enter Mobile number                                                                                                    |                                                                                                    |                                                                                                    |                                                                                                    |
|                            |                                                              |                                                                                                    |                                                                                                    |                                                                                                    |                                                                                                    |
|                            |                                                              |                                                                                                    |                                                                                                    |                                                                                                    |                                                                                                    |
|                            |                                                              |                                                                                                    |                                                                                                    |                                                                                                    |                                                                                                    |
| Submit Grievance           | e                                                            |                                                                                                    |                                                                                                    |                                                                                                    |                                                                                                    |
|                            |                                                              |                                                                                                    |                                                                                                    |                                                                                                    |                                                                                                    |
|                            | Energy (Units) Urban Property (Sq.ft) GSTN You are provision | Energy (Units)     0       Urban Property     0       (Sq.ft)     GSTN       No one in the family is.       paying GST       You are provisionally Eligible for the scheme | Energy (Units)       ①       Less than 300 Units (6 Months Average)         Urban Property       ①       Less than 1000 sq of built-up area (Sq.ft)         GSTN       No one in the family is paying GST       No Person in the family should pay gST         You are provisionally Eligible for the scheme and you can apply for the scheme when         iary Satisfied* (Yes (No))       No         Beneficiary Mobile No.*         Please Enter Mobile number | Energy (Units)       ①       Less than 300 Units (6 Months       Satisfied         Urban Property       ①       Less than 1000 sq of built-up area       Satisfied         (Sq.ft)       ①       Less than 1000 sq of built-up area       Satisfied         GSTN       No one in the family is<br>paying GST       No Person in the family should pay       Satisfied         You are provisionally Eligible for the scheme and you can apply for the scheme when application of         iary Satisfied*       Yes       No | Energy (Units)       ①       Less than 300 Units (6 Months       Satisfied         Urban Property       ①       Less than 1000 sq of built-up area       Satisfied         (Sq.ft)       ①       Less than 1000 sq of built-up area       Satisfied         GSTN       No one in the family is<br>paying GST       No Person in the family should pay       Satisfied         Vou are provisionally Eligible for the scheme and you can apply for the scheme when application opens         iary Satisfied* (Yes)       No         Beneficiary Mobile No.*       Please Enter Mobile number |

### 9.1 Annexures

|    | 9.1.2 Updated Workflow for Grievance Redressal |                                             |                          |        |                                                                                                    |                                                                                                    |  |  |  |  |
|----|------------------------------------------------|---------------------------------------------|--------------------------|--------|----------------------------------------------------------------------------------------------------|----------------------------------------------------------------------------------------------------|--|--|--|--|
|    | Departmen                                      |                                             |                          | SLA    |                                                                                                    |                                                                                                    |  |  |  |  |
| #  | t Name                                         | Service Name                                | Category                 | (Days) | Description Service                                                                                               | Documents required                                                                                                    |  |  |  |  |
| 1. | Energy                                         | APCPDCL - LT -<br>Title Transfer            | Non-MeeSeva              | 3      | This Service is used for<br>citizen who wants to<br>transfer the meter from<br>father (only if expired) to<br>son | <ul><li>a. Signed Application,</li><li>b. Property Documents,</li><li>c. ID Proof,</li><li>d. Current Bill</li></ul>  |  |  |  |  |
| 2. | Energy                                         | APCPDCL - Meter<br>Testing                  | Non-MeeSeva              | 7      | This Service is used to<br>know the Meter Working<br>Status                                                       | <ul><li>a. Signed Application,</li><li>b. ID Proof,</li><li>c. Current Bill</li></ul>                                 |  |  |  |  |
| 3. | Energy                                         | APCPDCL - Name<br>Correction                | Non-MeeSeva              | 7      | This Service is used for<br>citizen who wants to<br>change his name or make<br>corrections to it                  | <ul><li>a. Signed Application,</li><li>b. Property Documents,</li><li>c. ID Proof,</li><li>d. Current Bill,</li></ul> |  |  |  |  |
| 4. | Energy                                         | APCPDCL - Wrong<br>Billing                  | Non-MeeSeva              | 7      | This Service is used to<br>complain related to billing<br>which was wrongly<br>generated.                         | <ul><li>a. Signed Application,</li><li>b. ID Proof,</li><li>c. Current Bill</li></ul>                                 |  |  |  |  |
| 5. | Energy                                         | APEPDCL - Meter<br>Running<br>Fast/Creeping | Non-MeeSeva              | 15     | This Service is used to<br>complain related to meter<br>running fast                                              | <ul><li>a. Signed Application,</li><li>b. ID Proof,</li><li>c. Current Bill,</li></ul>                                |  |  |  |  |
| 6. | Energy                                         | APEPDCL - Name<br>Change                    | Non-MeeSeva<br>/ MeeSeva | 7      | This Service is used for<br>citizen who wants to<br>change his name                                               | <ul><li>a. Signed Application,</li><li>b. ID Proof,</li><li>c. Current Bill,</li></ul>                                |  |  |  |  |

| #   | Departmen<br>requiredt N | Service Name<br>ame                                                       | Category        | SLA | Description Service<br>(Days)                                                                                                    | Documents                                                                                                    |
|-----|--------------------------|---------------------------------------------------------------------------|-----------------|-----|----------------------------------------------------------------------------------------------------|----------------------------------------------------------------------------------------------------|
|     |                          |                                                                           |                 |     |                                                                                                    | d. Address Proof                                                                                                 |
| 7.  | Energy                   | APEPDCL -<br>Shifting of Service<br>Different Premises                    | Non-<br>MeeSeva | 7   | This Service is used for<br>citizen who wants to shift<br>electrical line which is<br>premises of house to<br>otherpremises            | <ul><li>a. Signed Application,</li><li>b. ID Proof,</li><li>c. Current Bill,</li></ul>                           |
| 8.  | Energy                   | APEPDCL -<br>Application fo<br>r Consumer<br>Complaints-<br>Wrong Billing | MeeSeva         | 7   | ThisServiceisconsisting of 3 typesofcomplaints:1.1.Billing<br>RelatedComplaints2.Meter<br>RelatedComplaints3.Other<br>CustomerServices | <ul><li>a. Signed Application,</li><li>b. ID Proof,</li><li>c. Current Bill,</li><li>d. Request Letter</li></ul> |
| 9.  | Energy                   | APSPDCL -<br>Category Change                                              | Non-<br>MeeSeva | 3   | This Service is used for<br>citizen who wants to<br>change meter category<br>from 2 to 1.                                              | <ul><li>a. Signed Application,</li><li>b. ID Proof,</li><li>c. Current Bill.</li></ul>                           |
| 10. | Energy                   | APSPDCL - Meter<br>Testing                                                | Non-<br>MeeSeva | 7   | This Service is used to<br>know the Meter Working<br>Status                                                                            | <ul><li>a. Signed Application,</li><li>b. ID Proof,</li><li>c. Current Bill.</li></ul>                           |

| 11. | Energy  | APSPDCL -<br>Name<br>Correction     | Non-<br>MeeSeva | 7  | This Service is used for<br>citizen who wants to<br>change/ correction of his<br>name                                                                                      | <ul><li>a. Signed Application,</li><li>b. ID Proof,</li><li>c. Current Bill,</li><li>d. Address Proof</li></ul>                                                                                                    |
|-----|---------|-------------------------------------|-----------------|----|----------------------------------------------------------------------------------------------------|----------------------------------------------------------------------------------------------------|
| 12. | Energy  | APSPDCL - Wrong<br>Billing          | ;Non-MeeSeva    | 7  | This Service is used to<br>complain related to<br>billing which was<br>wrongly generated.                                                                                  | <ul><li>a. Signed Application,</li><li>b. ID Proof,</li><li>c. Current Bill,</li><li>d. Request Letter</li></ul>                                                                                                    |
| 13. | Energy  | APSPDCL -<br>Shifting of Service    | Non-MeeSeva     | 15 | This Service is used for<br>citizen who wants to shift<br>his meter to other<br>premises                                                                                   | <ul><li>a. Signed Application,</li><li>b. ID Proof,</li><li>c. Current Bill,</li><li>d. Request Letter,</li><li>e. Address Proof</li></ul>                                                                                                    |
| 14. | MAUD    | Property Tax -<br>Transfer of Title | Non-MeeSeva     | 15 | If there are transfer of<br>ownership of the title,<br>thenthis service is used                                                                                            |                                                                                                    |
| 15. | Revenue | Mutation for<br>Transactions        | Non-MeeSeva     | 30 | Mutation means change<br>oftitle from one person<br>to another person in<br>case of Purchase, Will,<br>Gift and Partition.<br>AgricultureLands<br>mutation will be applied | <ul> <li>a. Application form</li> <li>b. Registered Documents</li> <li>c. Aadhar card/Other id<br/>andAddress Proofs</li> <li>d. Passport photograph of<br/>theapplicant</li> <li>e. Pattadar Passbook /<br/>ROR 1B copy / Adangal<br/>copies</li> <li>f. Signature of the applicant</li> </ul> |
| 16. | Revenue | Integrated Caste<br>Certificate     | MeeSeva         | 15 | If the Caste / Sub-caste of<br>a Citizen is wrongly<br>mapped because of which<br>they are not able to avail<br>benefits of a particular<br>scheme, then this service      | <ul> <li>a. MeeSeva Application Form</li> <li>b. Caste Certificate issued to the family members</li> </ul>                                                                                                    |

|     |           |                                                  |                 |    | may be used to update the<br>caste of the citizen                                                                                                    | <ul> <li>c. S</li> <li>e:</li> <li>d. 1</li> <li>D</li> <li>M</li> <li>e. P</li> <li>f. R</li> <li>/.</li> <li>g. S</li> </ul> | SC marks memo or DOB<br>xtract or Transfer certificate<br>TO 10th study certificates or<br>DOB certificates issued by<br>Aunicipality/Gram<br>Panchayat<br>Ration Card/EPIC Card<br>AADHAR CARD<br>Schedule I to IV |
|-----|-----------|--------------------------------------------------|-----------------|----|----------------------------------------------------------------------------------------------------|----------------------------------------------------------------------------------------------------|----------------------------------------------------------------------------------------------------|
| 17. | Revenue   | Pattadars Mobile<br>No Seeding in<br>LandRecords | MeeSeva         | 3  |                                                                                                    |                                                                                                    |                                                                                                    |
| 18. | Revenue   | Mutation for<br>corrections                      | Non-<br>MeeSeva | 30 | For clerical level<br>corrections in lands<br>records, this service<br>must be used.                                                                                                    | a. <i>A</i><br>b. <i>A</i><br>c. 1<br>1                                                                                        | Application form<br>Aadhar card/Other id<br>andAddress Proofs<br>Pattadar Passbook /<br>ROR 1B copy / Adangal<br>copies                                                                                             |
| 19. | Transport | Licence Aadhar<br>Seeding                        | Non-<br>MeeSeva | 3  | Yes. Aadhar integration<br>is required for any<br>transaction.                                                                                                    | a. 1<br>b. /                                                                                                    | Driving license copy<br>Aadhar card copy                                                                                                    |
| 20. | Transport | Registration -<br>Issueof NOC                    | Non-<br>MeeSeva | 3  | If NOC is issued for any<br>vehicle, then that<br>particular vehicle will no<br>longer exist in Andhra<br>Pradesh rolls. So, this<br>vehicle cannot be<br>considered as owned by the<br>applicant. | a. I<br>b. I<br>c. A                                                                                                    | NOC copy of the vehicle<br>RC copy of the vehicle<br>Aadhar card copy                                                                                                    |

| 21 | Transport | Registration-Change<br>of Address                        | 3  | Though change of address<br>done for the vehicle, vehicle<br>stand registered in the<br>name of the applicant. It<br>shall be treated as the<br>applicant is the owner of<br>the vehicle.                                                                  |
|----|-----------|----------------------------------------------------------|----|----------------------------------------------------------------------------------------------------|
| 22 | Transport | Registration-<br>Transfer of Non-MeeSeva<br>ownership    | 3  | If Transfer of ownership is<br>done, then vehicle will be<br>transferred from existing<br>owner to a new owner. So, a. RC copy of the vehicle<br>the vehicle should be<br>removed from old owner<br>Aadhar and mapped to new<br>owner Aadhaar in RTGS.     |
| 23 | Transport | Registration Aadhaar<br>Non-MeeSeva<br>Seeding           | 3  | Yes. Aadhar integration is<br>required for any a. RC copy of the vehicle<br>transaction b. Aadhar card copy                                                                                                    |
| 24 | Transport | Registration-Hire<br>Purchase Non-MeeSeva<br>Termination | 3  |                                                                                                    |
| 25 | Transport | Registration -<br>Reassignment of Non-MeeSeva<br>Vehicle | 3  | In case of Reassignment,<br>ownership will not change.<br>But if Non-transport<br>vehicle (4 -wheeler) is a. RC copy of the vehicle<br>reassigned as transport b. Aadhar card copy<br>vehicle (Taxi), then he will<br>get eligibilities to get<br>benefit. |
| 26 | Transport | Registration-vehicle<br>stoppage Revocation Non-MeeSeva  | 11 |                                                                                                    |

#### Part II: BoP app for eKYC of Beneficiaries - Mobile APP user manual

# అప్ లాగిన్ అవ్వడం:

a) Secretariat Employee/Volunteer మీ యొక్క ఆధార్ సెంబర్ Authentication ద్వారా YSR Vahana Mitra App లో Login .అవ్వాలి

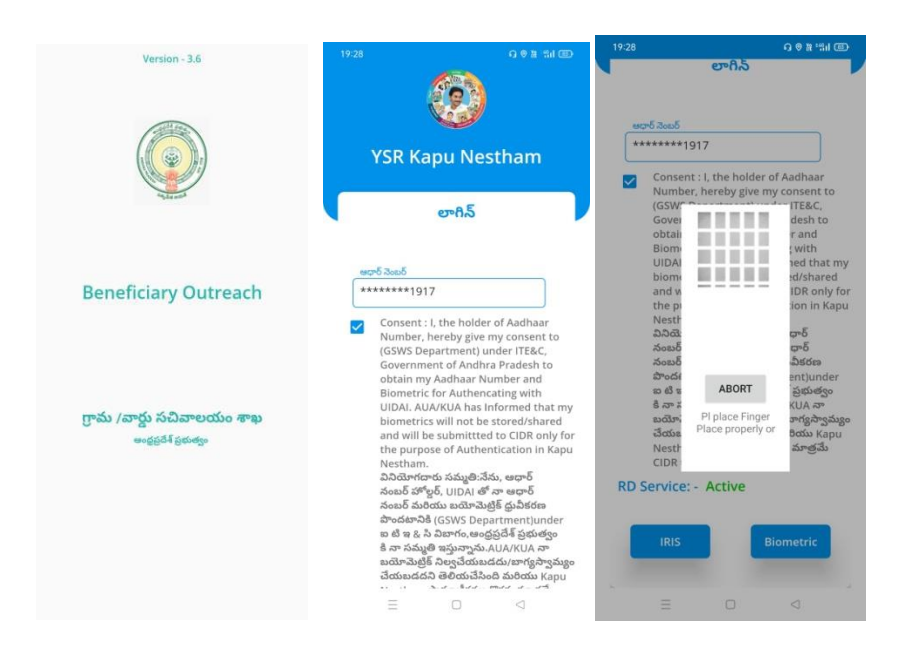

b) YSR Vahana Mitra App Login అయిన తర్వాత మీకు ఈ క్రింది విధంగా Home Screen .కనిపిస్తుంది

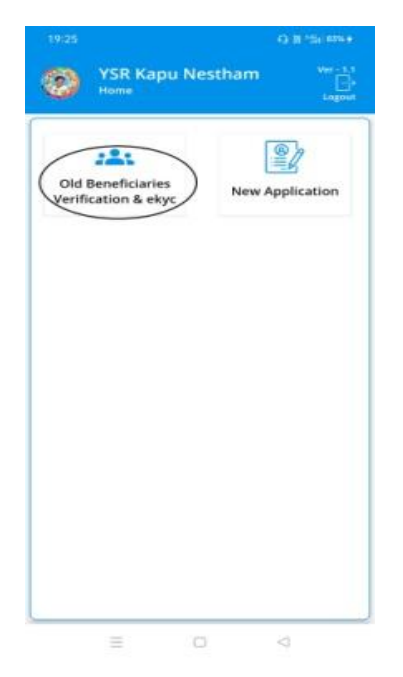

: Home Screen

a) హెచ్ స్టీస్ న్ లో Old Beneficiaries verification & ekyc, New Application ఉంటాయి.

| 18:20                                    | Q 第 -%il 74%≁                                     | 18:20                               | Ģ 雒 "鉛174%÷  |
|------------------------------------------|---------------------------------------------------|-------------------------------------|--------------|
| Beneficiary Ou<br>Home [ WEA ]           | itreach<br>Logout<br>Ver - 5.3                    | Beneficiary Out<br>Home [VahanaMitr | reach<br>a ] |
| 💽<br>జగనన్న విద్య దీవెన (1st<br>Quarter  | ()<br>జగనన్న తోడు                                 | VahanaMitra Data                    | Q<br>Search  |
| EBC Nestham                              | Chedodu                                           |                                     |              |
| ల్లు<br>జగనన్న వసతి<br>దీవెన(April 2022) | ట్ర్<br>జగనన్న విద్య దీవెన<br>Ekyc (2nd Quarter ) |                                     |              |
| ప్రీత్రా<br>మత్స్యకార భరోసా              | 🕥<br>వైఎస్సార్ చేయూత                              |                                     |              |
| ాష్ట్రహే<br>అమ్మ ఒడి                     | ్రాహన మిత్ర                                       |                                     |              |
| Ξ 0                                      |                                                   | = 0                                 | 4            |

వాహన మిత్ర :

- a) మీరుVahanaMitra Dataమీద కిిక్ చేస్కతత మీక్ు ఈ క్రెంద్ి విధముగా స్క్రీస్ క్సిపిస్తెంద్ి.
- b) మీరు మీ యొక్క Secretariat code ని స్కెలెక్్ చేస్క్ుెంటే List వస్తెంద్ి.
- c) List లో మీక్ు Applicant Number, Aadhaar Number, Reference Id వస్ాతయి.

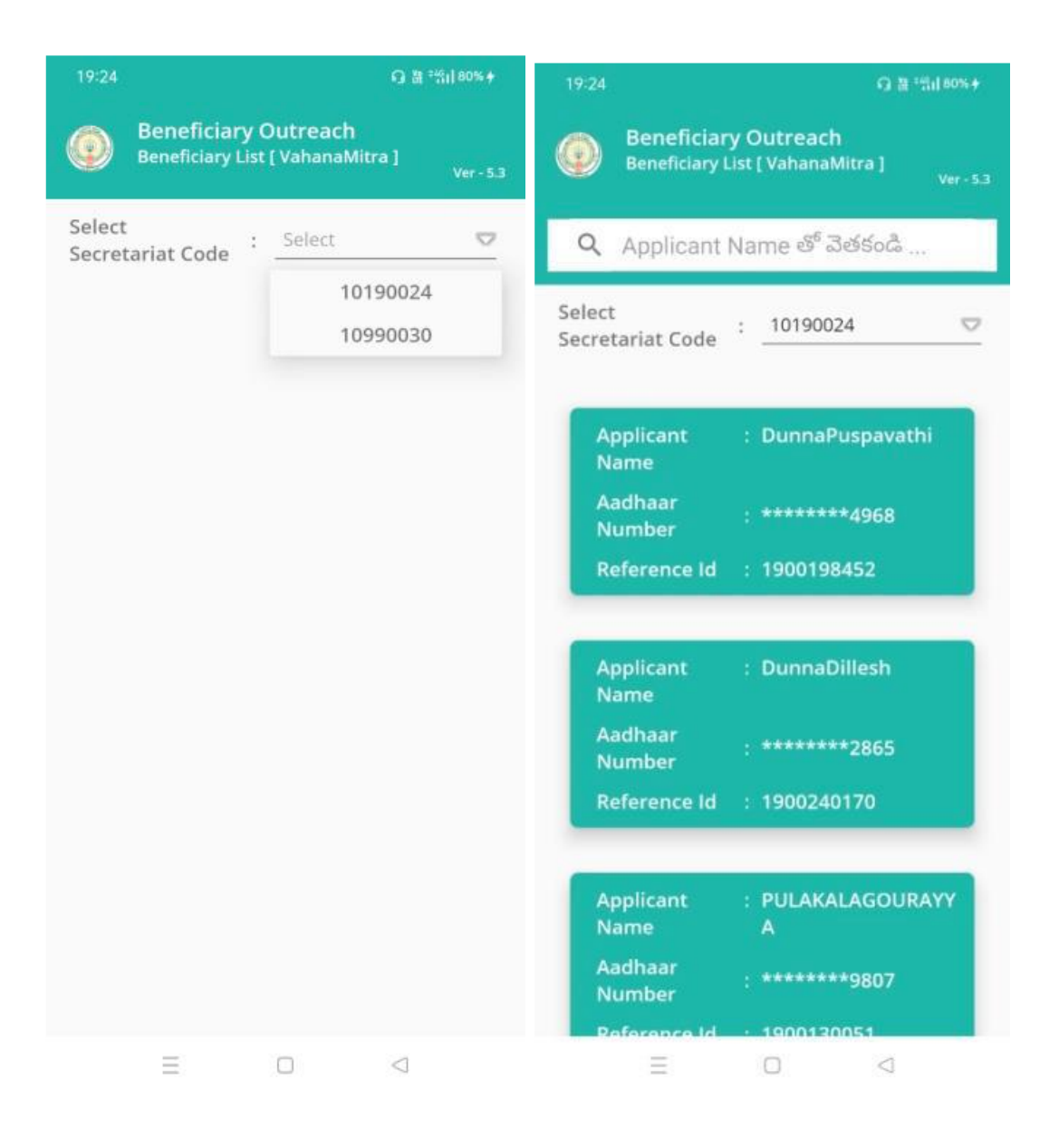

d) మీరు List ని కోిక్ చేస్కిన తరుప్ాత మీక్ు Beneficiary Details(Beneficiary Ekyc) స్ర్రీన్ క్నిపిస్తెంద్రి.

e) Secretariat Employee (**Search)** మీద కరిక్ చేస్కతత మీక్ు ఈ క్రెంద్ి విధముగా స్ర్రీస్ క్నిపిస్తెంద్రి.

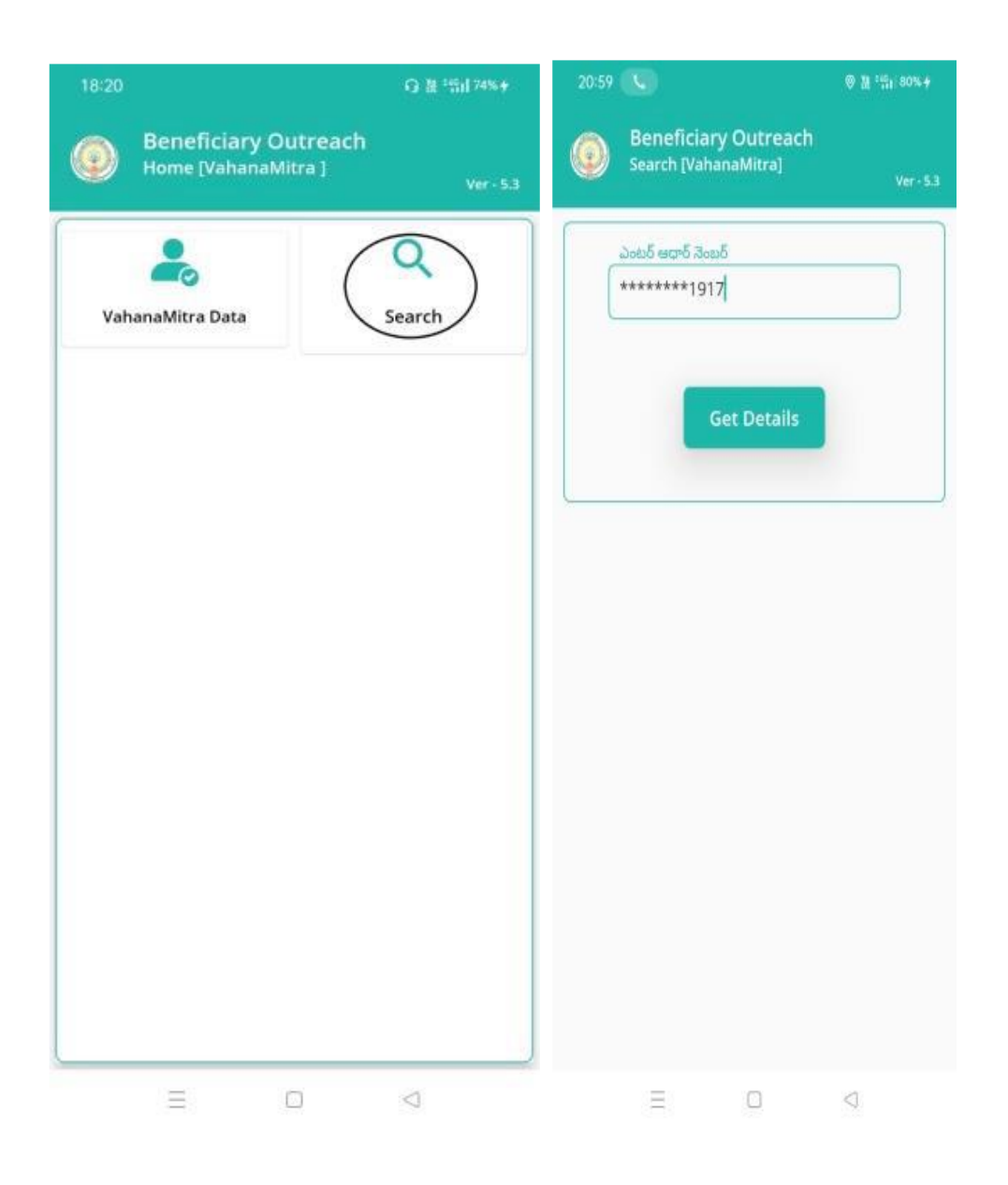

f) Vahana Mitra(Search) లో Beneficiary Aadhaar Number ని పెంటర్ చేస్కి Get Details మీద కిిక్ చేస్కతత మీక్ు Beneficiary Details(Beneficiary Ekyc) స్ర్రీన్ క్నిపిస్తెంద్ి.

g) Beneficiary Details(Beneficiary Ekyc) స్ర్రీన్ లో Applicant Name, Gender, Aadhaar Number, Reference Id, Vehicle Number, Household Id, Vehicle Owner Name, Driving License Number, Select Beneficiary Status వస్ర్రీతయి.

h) **Select Beneficiary Status** లో Live, Death ఆప్షన్్ క్లవు.

|                                         |                                                                                                    | 20:36         |                                                        | 0 ii *11 (                        |
|-----------------------------------------|----------------------------------------------------------------------------------------------------|---------------|--------------------------------------------------------|-----------------------------------|
| Beneficiar<br>Beneficiary I             | y Outreach<br>Details [ Beneficiary Ekyc ]<br><sub>Ver - 5.3</sub>                                    | Be Be         | eneficiary Outreach<br>neficiary Details [ Benefic     | iary Ekyc ]<br><sub>Ver</sub>     |
| Applicant<br>Name                       | : PULAKALAGOURAYYA                                                                                    | *****         | **1917                                                 |                                   |
| Gender                                  | : Male                                                                                                |               | onsent : I, the holder of a<br>umber, hereby give my o | Aadhaar<br>consent to             |
| ladhaar<br>lumber                       | : *******1917                                                                                         | G             | overnment of Andhra Pr<br>otain                        | r ffE&C,<br>adesh to<br>and       |
| eference Id                             | : 1900130051                                                                                          | Bi            | ome<br>IDAI.                                           | with<br>ed that my                |
| ehicle Number                           | : AP30TB1264                                                                                          | ar            | nd w                                                   | DR only                           |
| ousehold Id                             | HH9872470169382020<br>0228023138598                                                                   | fo<br>Be<br>බ | r the 🥌 — — — — —<br>enefi<br>నియో                     | cation in<br>ూర్ నంబర్            |
| ehicle Owner<br>ame                     | : PulakalaGurrayya                                                                                    | హా<br>మ<br>(G | ్ లైద్,<br>పరియ<br>SWS                                 | బర్<br>పొందటానికి<br>) టి ఇ & సి  |
| riving Licence<br>umber                 | : AP13000317692018                                                                                    | බ<br>ම<br>ව   | బాగం<br>స్తునా, ABORT<br>ల్వచేం                        | రా సమ్మతి<br>మెట్రిక్<br>- చేయబడద |
| Select<br>Beneficiary                   | · live 🗢                                                                                              | ම<br>0<br>ද   | වරා PI place Finger<br>utre: Place properly or         | iary<br>మాత్రమే Cli               |
| Status                                  |                                                                                                    | RD Ser        | vice.                                                  |                                   |
| ఆధార్ నెంబర్                            | j                                                                                                    |               |                                                        |                                   |
|                                         |                                                                                                    | Bio           | metric                                                 | IRIS                              |
| Consent : I,<br>Number, he<br>(GSWS Dep | the holder of Aadhaar<br>ereby give my consent to<br>artment) under ITE&C,<br>to of Andbra Pradech to |               |                                                        |                                   |
|                                         |                                                                                                    |               | Ξ 0                                                    |                                   |

DR

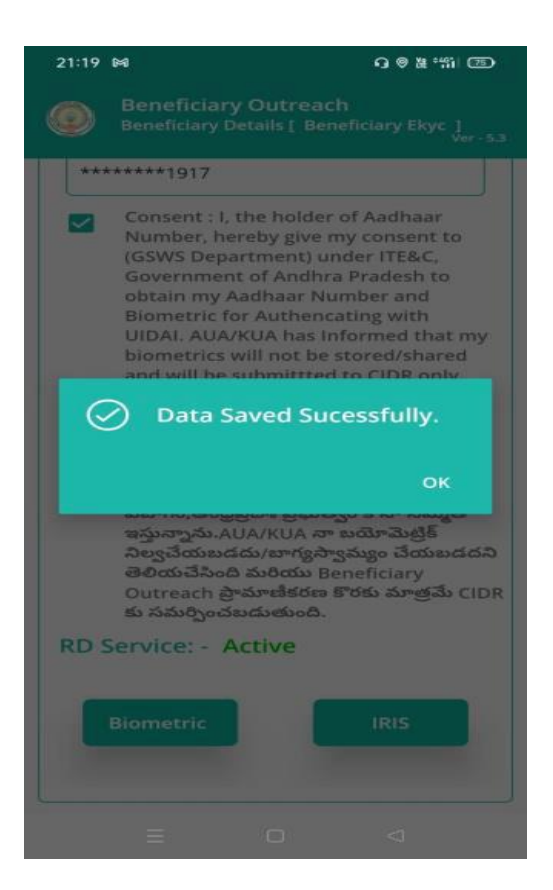

i) Select **Beneficiary Status (Live)** పెంచ్క్ ుననటలి అయితే Beneficiary యొక్క ఆధార్ న ెంబర్ తో Beneficiary Authentication చేయాలి.

j) Beneficiary Authentication చేస్కిన తరాాత Data Saved Successfully అని మెస్కతజ్ వస్తెంద్ి.

k) Select Beneficiary Status (Death) పెంచ్క్ ుననటలి అయితే మీక్ు ఈ క్రెంద్ి

విధెంగా Screen క్నిపిస్తెంద్ి.

| Applicant<br>Name               |   | PULAKALAGOURAYYA                    |  |  |  |
|---------------------------------|---|-------------------------------------|--|--|--|
| Gender                          | ÷ | Male                                |  |  |  |
| Aadhaar<br>Number               |   | *******1917                         |  |  |  |
| Reference Id                    | ÷ | 1900130051                          |  |  |  |
| Vehicle Number                  | 1 | AP30TB1264                          |  |  |  |
| Household Id                    | : | HH9872470169382020<br>0228023138598 |  |  |  |
| Vehicle Owner<br>Name           | : | PulakalaGurrayya                    |  |  |  |
| Driving Licence<br>Number       | : | AP13000317692018                    |  |  |  |
| Select<br>Beneficiary<br>Status | : | Death 🗢                             |  |  |  |

# l) Select **Beneficiary** Status ని పెంచ్క్ర్ ుననతరాాత Secretariat Employee Authentication చేయవలిస్కి ఉెంటలెంద్ి.

| 21:23                 | Q ◎ # "新 团                                                                                                    | 21:23                                                                                                    |                                                                                                    | <u>(</u> 6                            | ) © # "%i @)                                                                                                    |
|-----------------------|----------------------------------------------------------------------------------------------------|----------------------------------------------------------------------------------------------------|----------------------------------------------------------------------------------------------------|---------------------------------------|----------------------------------------------------------------------------------------------------|
| ٢                     | Beneficiary Outreach<br>Authentication [ VahanaMitra ]<br>Ver -                                                                                                    | 53 🔘 Be                                                                                                    | eneficiary Ou<br>Ithentication [V                                                                                                    | t <b>reach</b><br>ahanaMitra          |                                                                                                    |
| © (****<br>■<br>RD Sc | ార వెంటర్<br>****1917<br>Consent : I, the holder of Aadhaar<br>Number, hereby give my consent to (GS)<br>Department) under ITE&C, Government<br>of Andhra Pradesh to obtain my Aadhaa<br>Number and Biometric for Authencating<br>with UIDAI. AUA/KUA has Informed that<br>my biometrics will not be stored/shared<br>and will be submittted to CIDR only for to<br>purpose of BeneficiaryOutreach.<br>వినియోగదారు సమ్మతి:నేను, ఆధార్ నంబర్<br>హోల్డర్, UIDAI తో నా ఆధార్ నంబర్<br>మరియు బయోమెట్రిక్ ధ్రువీకరణ పొందటానికి<br>(GSWS Department)under ఐ టి ఇ & సి<br>విబాగం,ఆంధ్రప్రదేశ్ ప్రభుత్వం కి నా సమ్మతి<br>ఇస్తున్నాను.AUA/KUA నా బయోమెట్రిక్<br>నిల్వచేయబడదు/బాగ్యస్వామ్యం చేయబడదని<br>తెలియచేసింది మరియు BeneficiaryOutreac<br>కొరకు మాత్రమే CIDR కు సమర్పించబడుతుంది.<br>ervice: - Active | మీ ఆధార్<br>*******<br>WS Cor<br>Nui<br>Dep<br>of A<br>Nui<br>with<br>my<br>and<br>pur<br>వినో<br>వర్<br>వర్<br>వర్<br>దS<br>విజ<br>ఇస్త<br>నిల్ల<br>RD Servi<br>Bior | సంబర్<br>*1917<br>hsent : i, the ho<br>mber, hereby g<br>partr<br>Andh<br>mbei<br>h Ult<br>bion<br>d will<br>bion<br>d will<br>bion<br>d will<br>pose<br>g న్<br>u<br>రయం<br>WS I<br>కాగం, e<br>సన్నా?<br>AB<br>g వేయ<br>Place pr<br>ice: | orr<br>orr<br>orr<br>orr<br>operly or | Ver-33<br>Ihaar<br>sent to (GSWS<br>overnment<br>my Aadhaar<br>ithencating<br>ormed that<br>red/shared<br>R only for the<br>ich.<br>ర్<br>ందరూనికి<br>టి ఇ & సి<br>· సమ్మతి<br>టట్రిక్<br>కేయకుడదని<br>nryOutreach<br>నటుడుతుంది. |
|                       | E D 4                                                                                                    |                                                                                                    | = c                                                                                                    | Ĵ                                     | 4                                                                                                    |

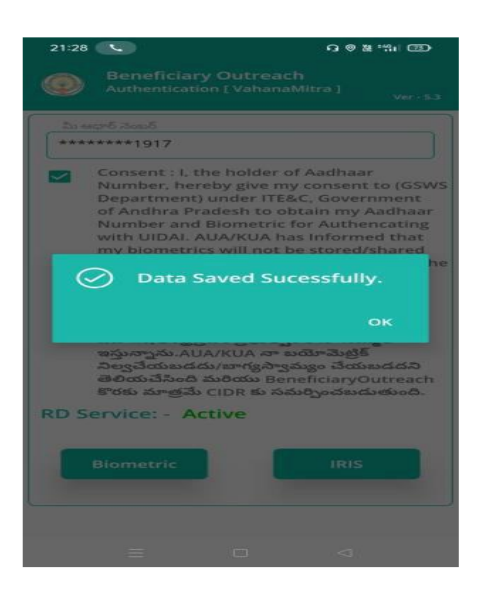

m) ఇక్కడ ఇచ్చిన షరతులు ని accept చేస్కి Secretariat Employee Authentication చేయాలి.

n) Secretariat Employee Authentication చేస్కిన తరాాత Data Saved Successfully అని మెస్కతజ్ వస్తెంద్ి.

# FAQ's on Vahana Mitra 2022 (వాహన మిత్ర 2022-23 సందేహాలు మరియు సమస్యలు)

1. Some of the beneficiary names which came for eKYC, have expired Vehicle Registration Certificate (RC), Driving License (DL), Vehicle Insurance documents. Should eKYC be done for such cases?

(eKYC కి names వచ్చిన లబ్దిదారులలో కొంతమందికి Vehicle Registration Certificate (RC), Driving Licence (DL), Vehicle Insurance అన్ని కూడా expire అయ్యాయి. Documents అన్నింటికి కూడా validity అయిపోయాయి? ఇటువంటి వారు వాహన మిత్ర పథకానికి అర్హులు అవుతారా? వీరితో eKYC తీసుకోవచ్చా? )

**Reply**: If validity of Driving license is not there put such cases on hold. If other documents like Vehicle RC and Insurance are not in validity eKYC can be taken

2. Few of the last year beneficiaries which came for eKYC, have sold their old vehicle and purchased a new vehicle. How to update the new vehicle details. Should we take eKYC from such applicants?

(EKYC కి names చచ్చిన గత సంవత్సరం లబ్ధిదారులలో కొంతచుంది వారి యొక్క పాత వెహికల్ కి అమ్మేసి కొత్త వెహికల్ తీసుకున్నారు. కొత్త వెహికిల్ డీటెయిల్స్ ఏ విధంగా update చెయ్యాలి? ఇటువంటి వారితో eKYC తీసుకోచచ్చా?)

Reply: Grievance to be raised in NBM grievance module under vehicle option

3. Few of the beneficiaries who have come in eKYC are above 60 years. Should eKYC be taken from such beneficiaries? Please mention the minimum and Maximum age limit for Vahana Mitra scheme

(eKYC కి వచ్చిన లబ్ధిదారులలో కొంతమంది 60 సంవత్సరాల పైన వయస్సు గల వారు ఉన్నారు.

ఇటువంటి వారితో eKYC తీసుకోవచ్చా? వాహన మిత్ర పథకానికి సంబందించి Applicant యొక్క

వయస్సు Minimum age, maximum age ఎంత కలిగి ఉండాలి?)

Reply: No age limit.

4. Few beneficiaries who availed Vahana Mitra scheme in the last year are not listed in the current year eKYC beneficiary verification lists even though they are eligible for the scheme. Should they apply newly or will they be available for reverification with reasons and then raise grievance?

```
(గత సంవత్సరం లబ్దిదారులలో అన్ని అర్హతలు కలిగి ఉన్నప్పటికీ కూడా కొంతమంది పేర్లు eKYC వెరిఫికేషన్
కి రాలేదు? వీరికి కొత్తగా apply చెయ్యాలా? లేదా Re-verification list provide చేసిన అందులో ఉన్న
కారణం మీద Grievance raise చేయ్యాలా ?)
```

Reply: If they are not available in verification list or reverification list they have to apply for new application.

5. Are female applcants available for Vahana Mitra?

(వాహన మిత్ర పథకానికి Females applicants కూడా eligible అవుతారా?)

**Reply**: Vehicle should be on the name of the applicant (it can be male or female) and the applicant them selves or family member can be the License holder.

6. By what date should be the vehicle be registered for applying for Vahana Mitra 2022-23 to apply newly?

(వాహన మిత్ర పథకం 2022-23 క్రింద కొత్తగా apply చేసుకోవాలి అంటే వెహికల్ ఏ తేదీ లోపు

Registration చేసుకొని ఉండాలి.?)

Reply: The vehicle should be registered by 03.06.2022

7. Some applicants who are applying newly have driving license from other states. Will they be eligible for the scheme?

(కొత్తగా apply చేసుకొనే లబ్దిదారులలో కొంతమంది వేరే ఇతర రాష్ట్రాలలో Driving License కలిగి ఉన్నారు? ఇటువంటి వారు eligible అవుతారా? )

Reply: Such applicants needs to change their address with the transport

department to become eligible

8. Some applicants who are applying newly have Registration (RC) from other states. Will they be eligible for the scheme?

(కొత్తగా apply చేసుకొనే లబ్దిదారులలో కొంతమంది వెహికల్ Registration (RC) వేరే ఇతర రాష్ట్రాలలో కలిగి ఉన్నారు? ఇటువంటి వారు eligible అవుతారా?)

**Reply**: Only vehicles having AP registration are eligible for the scheme